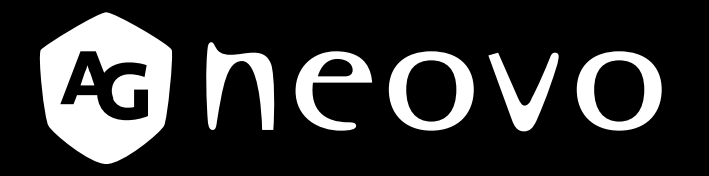

THE DISPLAY CHOICE OF PROFESSIONALS<sup>®</sup>

Écran de sécurité à rétroéclairage DEL de HX-24E

displays.agneovo.com

Manuelde l'utilisateur

## TABLE DES MATIÈRES

### **INFORMATIONS DE SÉCURITÉ**

| WEEE1 |
|-------|
|-------|

### PRÉCAUTIONS

| Notice                                     | 2 |
|--------------------------------------------|---|
| Avertissements à propos de l'installation. | 2 |
| Avertissements à propos de l'utilisation   | 3 |
| Nettoyage et entretien                     | 3 |
| Notes sur l'écran LCD                      | 4 |

### **CHAPITRE 1 : DESCRIPTION DU PRODUIT**

| 1.1 Contenu de l'emballage                    | 5 |
|-----------------------------------------------|---|
| 1.2 Préparations pour une installation murale | 6 |
| 1.2.1 Montage mural                           | 6 |
| 1.2.2 Enlever le support de la base           | 6 |
| 1.3 Description de l'écran LCD                | 7 |
| 1.3.1 Vue de devant et boutons du pavé        | 7 |
| 1.3.2 Vue arrière                             | 8 |

### **CHAPITRE 2 : FAIRE LES BRANCHEMENTS**

| 2.1 Connexion de l'alimentation                                              | 9  |
|------------------------------------------------------------------------------|----|
| 2.2 Connexion des sources de signal d'entrée                                 | 10 |
| 2.2.1 Connexion d'un ordinateur                                              | 10 |
| Avec des câbles VGA                                                          | 10 |
| Avec des câbles DVI                                                          | 10 |
| Avec des câbles RS-232                                                       | 11 |
| Connexion d'un appareil audio                                                | 11 |
| 2.2.2 Connexion d'un appareil photo/vidéo                                    | 12 |
| Avec des câbles CVBS                                                         | 12 |
| Utilisation des câbles SDI                                                   | 12 |
| Avec des câbles HDMI                                                         | 13 |
| Utilisation des câbles DisplayPort                                           | 13 |
| 2.3 Connexion d'un dispositif de stockage USB (pour mise à jour du firmware) | 14 |
|                                                                              |    |

### CHAPITRE 3 : UTILISATION DE L'ÉCRAN LCD

| 3.1 | Mise sous tension                          | . 15 |
|-----|--------------------------------------------|------|
| 3.2 | Sélection de la source d'entrée du signal  | . 15 |
| 3.3 | Réglage du volume                          | . 16 |
| 3   | 3.3.1 Désactivation du son                 | .16  |
| 3.4 | Verrouillage du menu OSD                   | . 16 |
| 3.5 | Utiliser la fonction GELER                 | . 17 |
| 3.6 | Utilisation de la fonction de réglage auto | . 17 |

### CHAPITRE 4 : MENU A AFFICHAGE SUR L'ÉCRAN

| 4.1 | Utilisation du menu OSD | . 18 |
|-----|-------------------------|------|
| 4.2 | Structure du menu OSD   | .20  |

### CHAPITRE 5 : RÉGLAGE DE L'ÉCRAN LCD

| 5.1  | Luminosité            | 23 |
|------|-----------------------|----|
| 5.2  | Temp. couleur         | 25 |
| 5.3  | Réglages d'image      | 26 |
| 5.4  | Rapport L/H           | 29 |
| 5.5  | Anti-brûlure          | 30 |
| 5.6  | Réglage de l'OSD      | 31 |
| 5.7  | Réglages audio        | 32 |
| 5.8  | Système               | 33 |
| 5.9  | EcoSmart              | 35 |
| 5.10 | Sélection de l'entrée | 36 |

#### **CHAPITRE 6 : ANNEXE**

| 6.1 | Messages d'avertissement | 37 |
|-----|--------------------------|----|
| 6.2 | Dépannage                | 38 |
| 6.3 | Transport de l'écran LCD | 39 |

### **CHAPITRE 7 : SPÉCIFICATIONS**

| 7.1 | Spécifications de l'écran | .40 |
|-----|---------------------------|-----|
| 7.2 | Dimensions de l'écran     | .41 |
| 7   | 2.1 Dimensions du HX-24E  | .41 |

## **INFORMATIONS DE SÉCURITÉ**

### WEEE

Informations pour les utilisateurs dans l'Union Européenne

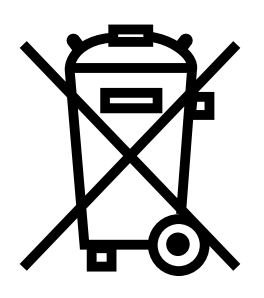

Ce symbole sur l'appareil ou sur la boîte indique que cet appareil ne doit pas être jeté, à la fin de sa durée de vie, dans une poubelle ou avec les ordures ménagères. Il est de votre responsabilité de vous assurer que ce produit électronique est emmené dans un centre de recyclage pour économiser les ressources naturelles. Chaque pays dans l'Union Européenne doit posséder des points de collecte pour le recyclage des appareils électriques et électroniques. Pour plus d'informations sur les points de collecte près de chez vous, contactez votre service de recyclage des produits électriques et électroniques ou le magasin où vous avez acheté ce produit.

## PRÉCAUTIONS

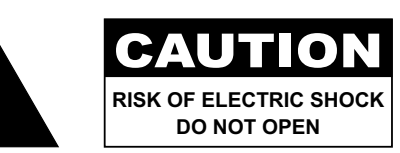

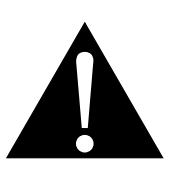

#### Symboles utilisés dans ce manuel

| Â | Cette icône indique un risque de blessure à l'utilisateur ou de dommage au produit. |
|---|-------------------------------------------------------------------------------------|
|   | Cette icône indique des instructions importantes d'utilisation et d'entretien.      |

#### Notice

- Veuillez lire attentivement ce Manuel de l'utilisateur avant d'utiliser l'écran LCD et gardez-le dans un endroit sûr comme référence.
- Les spécifications du produit et les autres informations contenues dans ce manuel de l'utilisateur sont à titre de référence uniquement. Toutes les informations sont sujettes à modification sans préavis.
   Le contenu mis à jour peut être téléchargé sur notre site Web : <u>displays.agneovo.com</u>.
- Pour vous enregistrer en ligne, visitez displays.agneovo.com.
- Pour protéger vos droits en tant qu'utilisateur, n'enlevez pas les étiquettes qui se trouvent sur l'écran LCD. Vous pourriez annuler la garantie.

### Avertissements à propos de l'installation.

| N'installez pas cet écran LCD dans des endroits chauds, par ex. près d'un chauffage, d'une fente de ventilation ou en plein soleil.                                                                         |
|----------------------------------------------------------------------------------------------------|
| Ne couvrez pas et n'obstruez pas les fentes de ventilation de cet appareil.                                                                                                    |
| Installez cet écran LCD sur une surface stable. N'installez pas cet écran LCD dans un endroit où il risque d'être soumis à des vibrations ou des chocs.                                                     |
| Ínstallez cet écran LCD dans un endroit bien aéré.                                                                                                    |
| N'installez pas cet écran LCD à l'extérieur.                                                                                                    |
| N'installez pas cet écran LCD dans des endroits chauds ou humides.                                                                                                    |
| Ne renversez pas des liquides et n'insérez pas des objets à l'intérieur de cet écran LCD ou dans les fentes de ventilation. Cela pourrait causer un incendie, un choc électrique ou endommager l'écran LCD. |

## PRÉCAUTIONS

### Avertissements à propos de l'utilisation

| ∕-∎=8 | Utilisez uniquement le cordon d'alimentation fourn |
|-------|----------------------------------------------------|
|       | avec cet écran LCD.                                |

La prise de courant doit être située près de l'écran LCD pour être facilement accessible.

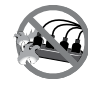

| Si une rallonge est utilisée avec cet écran LCD,      |
|-------------------------------------------------------|
| assurez-vous que l'intensité électrique totale des    |
| appareils branchés sur la prise de courant ne         |
| dépasse pas l'intensité électrique maximale permise.  |
| Ne laissez rien reposer sur le cordon d'alimentation. |
| N'installez pas cet écran LCD dans un endroit où      |
| vous pourriez marcher sur le cordon d'alimentation.   |
| Si l'écran LCD ne va pas être utilisé pendant         |
| une période prolongée, débranchez le cordon           |
| d'alimentation de la prise de courant.                |

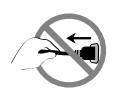

Pour débrancher le cordon d'alimentation, tenez et tirez par la fiche. Ne débranchez pas le cordon en tirant dessus, cela pourrait causer un incendie ou un choc électrique.

Ne touchez pas et ne débranchez pas le cordon d'alimentation avec des mains mouillées.

#### Nettoyage et entretien

| L'écran LCD vient avec un verre optique NeoV™.        |
|-------------------------------------------------------|
| Utilisez un chiffon légèrement humide avec un         |
| détergent doux pour nettoyer le boîtier et la surface |
| de l'écran.                                           |
| N'essuyez pas et ne pressez pas sur la surface de     |
| l'écran avec des objets abrasifs ou pointus, par ex.  |
| un stylo ou un tournevis. Cela pourrait endommager    |
| ou rayer la surface de l'écran.                       |

N'essayez pas de réparer cet appareil vous-même, contactez un technicien qualifié pour de l'aide. Ouvrir ou retirer les couvercles pourrait vous exposer à des tensions dangereuses ou d'autres dangers.

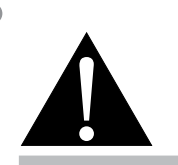

#### Avertissement :

Débranchez le cordon d'alimentation de la prise de courant et contactez

un technicien qualifié dans tous les cas suivants :

- Lorsque le cordon d'alimentation est endommagé.
- Si l'écran LCD est tombé ou si le boîtier est endommagé.
- Si l'écran LCD fume ou qu'il y a une odeur bizarre.

## **PRÉCAUTIONS**

#### Notes sur l'écran LCD

Afin de maintenir les performances lumineuses, il est recommandé d'utiliser un faible réglage pour la luminosité.

A cause de la durée de vie de la lampe, il est normal que la qualité de la luminosité de l'écran LCD baisse après un certain temps.

Lorsque des images statiques sont affichées pendant des longues périodes, l'image peut rester visible sur l'écran LCD. Cela est appelé une brûlure ou une rétention d'image.

Pour éviter la rétention d'image, suivez les instructions suivantes :

- Réglez l'écran LCD pour qu'il s'éteigne après quelques minutes d'inactivité.
- Utilisez un économiseur d'écran avec une image qui bouge ou une image toute blanche.
- Utilisez la fonction Anti-brûlure de l'écran LCD. Voir la section "Réglages, Anti-brûlure".
- Changez souvent l'image du bureau.
- Réglez la luminosité de l'écran LCD sur un réglage bas.
- Eteignez l'écran LCD lorsque vous n'utilisez pas le système.

Ce que vous pouvez faire lorsqu'il y a une rétention d'image sur l'écran LCD :

- Eteignez l'écran LCD pendant les périodes prolongées d'inutilisation. Cela peut-être des heures ou plusieurs jours.
- Utilisez un économiseur d'écran pendant les périodes prolongées d'inutilisation.
- Utilisez une image noire et blanche pendant les périodes prolongées d'inutilisation.

Lorsque l'écran LCD est déplacé d'une pièce à une autre ou que la température augmente brusquemment, de la buée peut se former sur l'extérieur ou l'intérieur du verre. Lorsque cela se produit, n'allumez pas l'écran LCD jusqu'à ce que la buée se soit évaporée.

Dans les environnements humides, il est normal que de la buée se forme à l'intérieur de l'écran LCD. La buée disparaîtra après quelques jours ou lorsque le temps change.

Il y a des millions de micro-transisteurs dans cet écran LCD. Il ets normal que quelques transisteurs soit endommagés et produisent des points. Ceci est normal et n'indique pas un problème.

## **CHAPITRE 1 : DESCRIPTION DU PRODUIT**

### 1.1 Contenu de l'emballage

La boîte devrait contenir les pièces suivantes lorsque vous l'ouvrez ; vérifiez le contenu. Si des pièces manquent ou sont endommagées, contactez immédiatement votre revendeur.

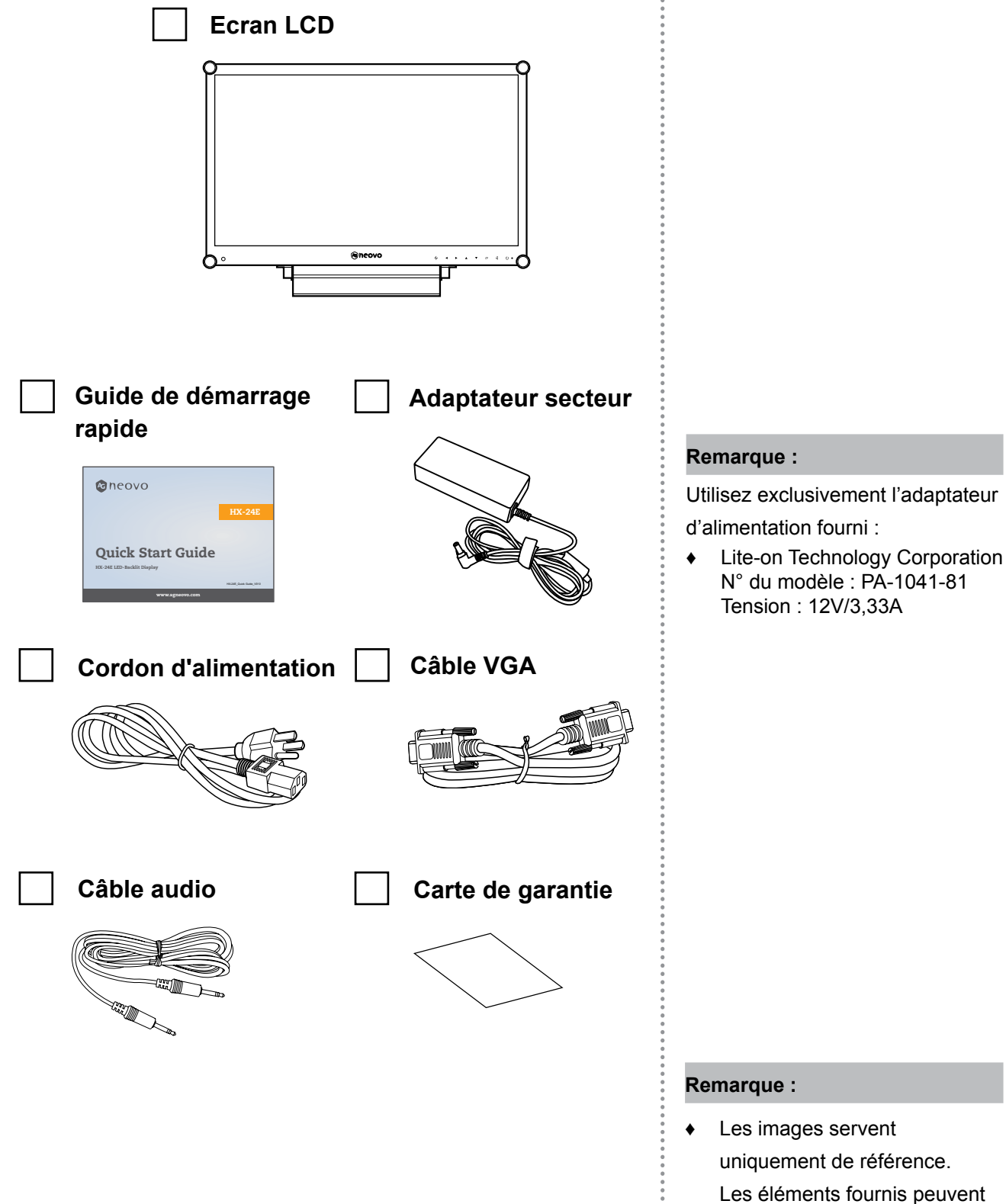

varier.

## **DESCRIPTION DU PRODUIT**

### **1.2** Préparations pour une installation murale

#### 1.2.1 Montage mural

1 Enlevez le support de la base.

Voir la procédure ci-dessous.

#### **2** Montez l'écran LCD au mur.

Vissez le support en utilisant les trous VESA à l'arrière de l'écran LCD.

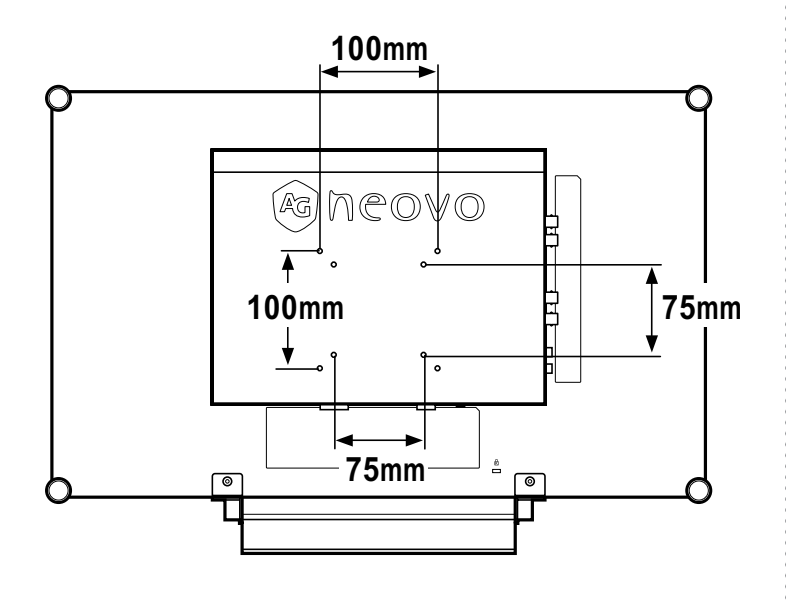

#### 1.2.2 Enlever le support de la base

- Posez l'écran LCD, face à terre, sur une surface plate et douce.
- 2 Enlevez les quatre vis attachant le support de base de l'écran LCD.
- 3 Enlevez le support de la base.
- 4 Resserrez les quatre vis.

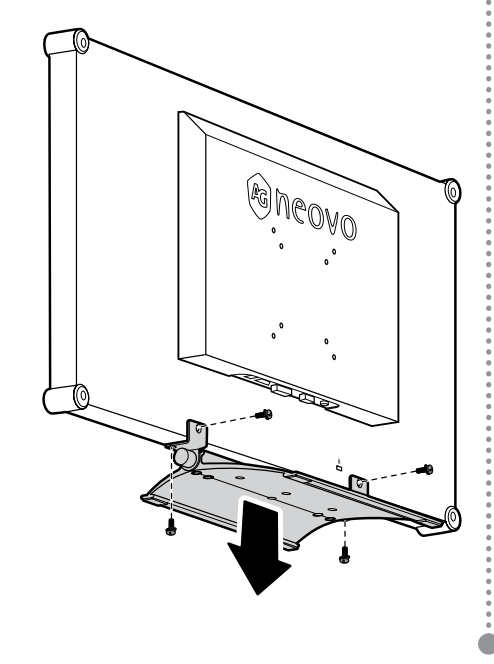

#### Note :

Pour protéger le panneau en verre, posez une serviette ou un chiffon doux par terre avant de poser l'écran LCD.

#### Remarque :

Prenez des mesures appropriées pour éviter que l'écran LCD ne puisse tomber et blesser ou causer des dommages à l'écran, par ex. en cas de tremblement de terre, etc.

- Utilisez uniquement le kit de montage mural 75 x 75 mm et 100 x 100 mm recommandés par AG Neovo.
- Attachez l'écran LCD sur un mur assez fort pour supporter le poids.

## **DESCRIPTION DU PRODUIT**

### 1.3 Description de l'écran LCD

#### 1.3.1 Vue de devant et boutons du pavé

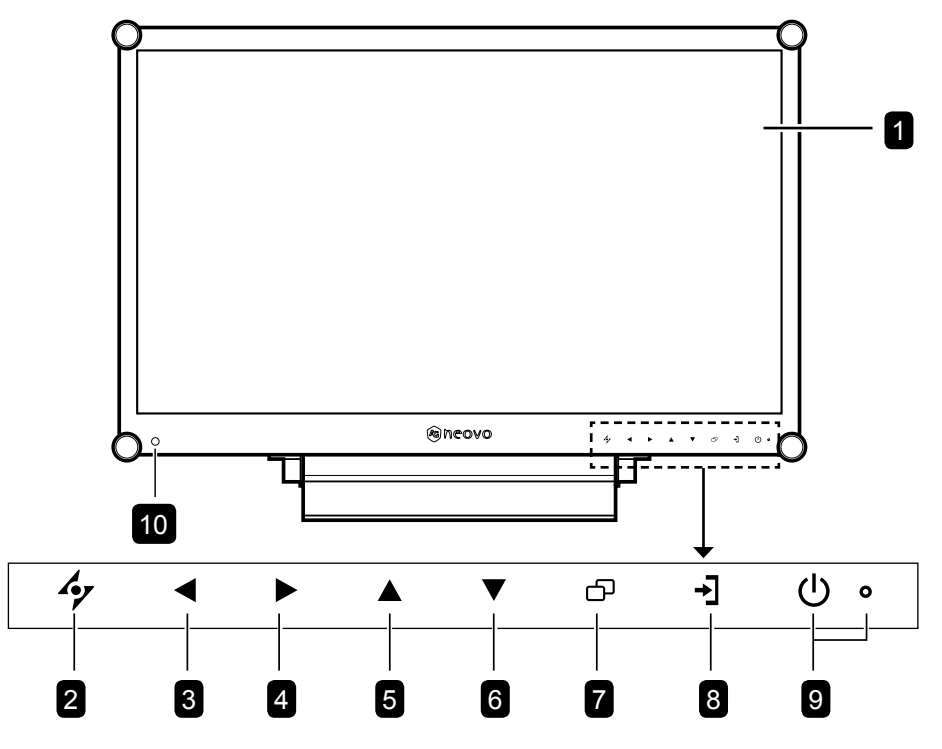

#### Ecran d'affichage

1

3

L'écran d'affichage LCD vient avec un verre optique NeoV<sup>™</sup>.

- 2 AUTO : Touche de raccourci : Avec une source de signal VGA, appuyez pour faire un ajustement auto.

GAUCHE : Touche de raccourci : Volume -

- Appuyez pour afficher l'écran du volume.
   Appuyez une nouvelle fois pour diminuer le volume.
- Dans le menu de sélection OSD, appuyez pour sélectionner une option ou ajuster les réglages.

**DROITE :** Touche de raccourci : Rapport L/H

- Appuyez pour augmenter le volume.
- Dans le menu de sélection OSD, appuyez pour sélectionner une option, ajuster les réglages ou accéder au sous-menu.
- **HAUT :** Touche de raccourci : Geler l'écran
  - Dans le menu de sélection OSD, appuyez pour sélectionner une option ou ajuster les réglages.

- **BAS** : Touche de raccourci : Mode Image
  - Dans le menu de sélection OSD, appuyez pour sélectionner une option ou ajuster les réglages.
  - **MENU** : Appuyez pour afficher/masquer le menu OSD.
- 8 **SOURCE :** Appuyez pour sélectionner la source d'entrée du signal.
- **Voyant DEL/ALIMENTATION :** Appuyez pour allumer ou éteindre l'appareil.

Vert - Sous tension Orange - Mode Veille Éteint - Hors tension

10 Capteur EcoSmart : Détecte les conditions de lumière ambiante et ajuste automatiquement les niveaux de luminosité. Référez-vous à la page 35 "ECO SMART" pour plus d'informations.

## **DESCRIPTION DU PRODUIT**

#### 1.3.2 Vue arrière

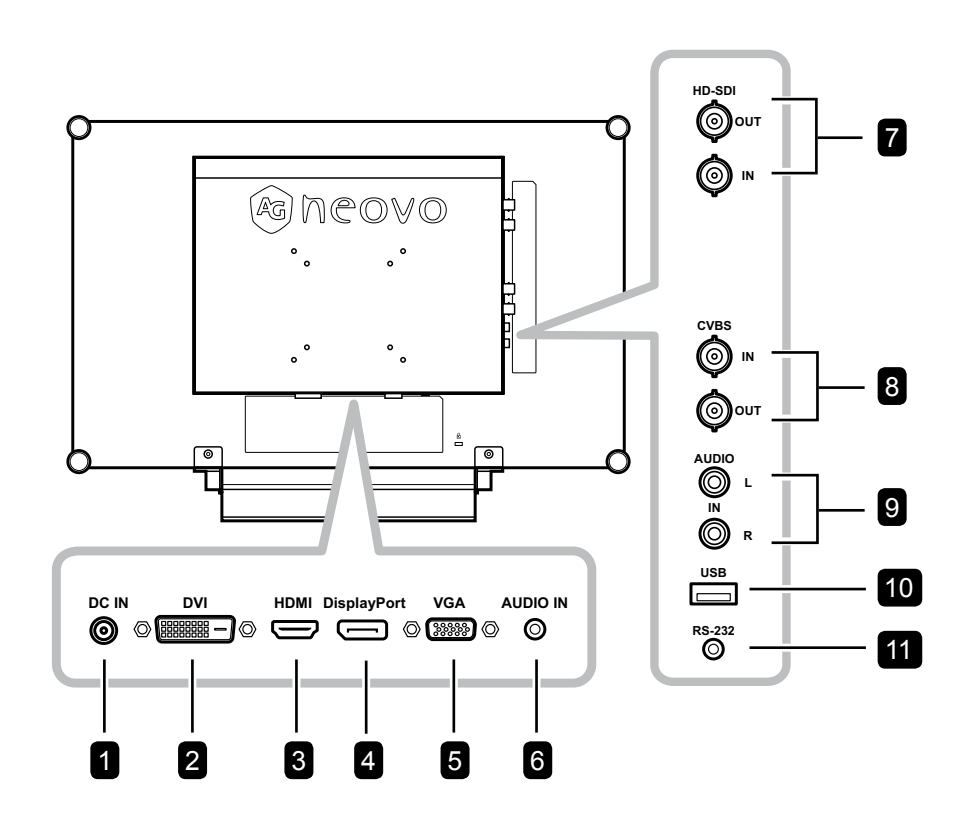

#### Prise d'alimentation CC

Utilisé pour brancher l'adaptateur secteur.

#### Connecteur DVI

1

2

3

4

5

Utilisé pour connecter un PC avec un câble DVI pour un signal d'entrée numérique

#### Connecteur HDMI

Utilisé pour brancher un appareil à l'aide d'un câble HDMI pour un signal d'entrée numérique.

#### Connecteur DisplayPort

Utilisé pour connecter un PC ou un appareil vidéo avec un câble DisplayPort pour un signal d'entrée numérique.

#### Connecteur VGA

Utilisé pour connecter un PC avec un câble VGA pour le signal d'entrée analogique

#### 6 Port audio

Utilisé pour brancher un câble audio connecté à l'entrée audio d'un PC

Connecteurs d'entrée/sortie vidéo HD-SDI Utilisé pour brancher le câble SDI pour le signal d'entrée/sortie SDI.

#### 8 Connecteurs d'entrée/sortie vidéo COMPOSITE

Utilisé pour brancher les câbles composites pour le signal d'entrée/sortie CVBS.

9 Connecteurs d'entrée/sortie audio COMPOSITE

Utilisé pour brancher les câbles composites pour le signal d'entrée/sortie CVBS.

## 10 Connecteur USB (pour la mise à jour du firmware)

Utilisé pour connecter un dispositif de stockage compatible USB pour les mises à jour du firmware.

#### 11 Connecteur RS-232

Utilisé pour brancher un câble RS-232 pour l'entrée/sortie réseau pour la fonction de boucle.

## **CHAPITRE 2 : FAIRE LES BRANCHEMENTS**

### 2.1 Connexion de l'alimentation

- 1 Branchez le cordon d'alimentation sur l'adaptateur secteur.
- 2 Branchez l'adaptateur secteur sur la prise d'alimentation CC au dos de votre écran LCD.
- **3** Branchez la fiche du cordon d'alimentation sur une prise de courant ou une source d'alimentation.

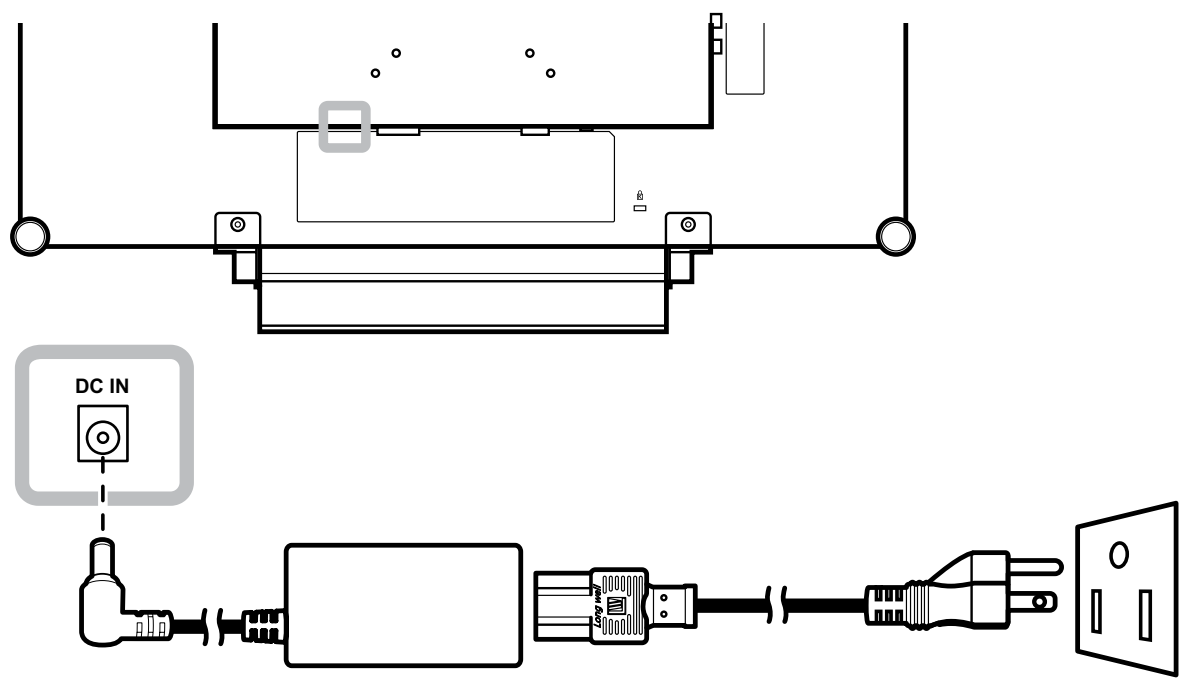

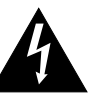

#### Attention :

 Assurez-vous que l'écran LCD n'est pas connecté à la prise de courant avant de faire des connexions. Le branchement des câbles lorsque l'écran est sous tension peut poser un risque de choc électrique ou de blessure.

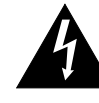

#### Attention :

 Lorsque vous débranchez le cordon d'alimentation, tenez la fiche et non le cordon. Ne tirez jamais le cordon.

## 2.2 Connexion des sources de signal d'entrée

#### 2.2.1 Connexion d'un ordinateur

#### Avec des câbles VGA

Branchez une extrémité d'un câble D-sub sur le connecteur VGA de l'écran LCD et l'autre extrémité sur le connecteur D-sub d'un ordinateur.

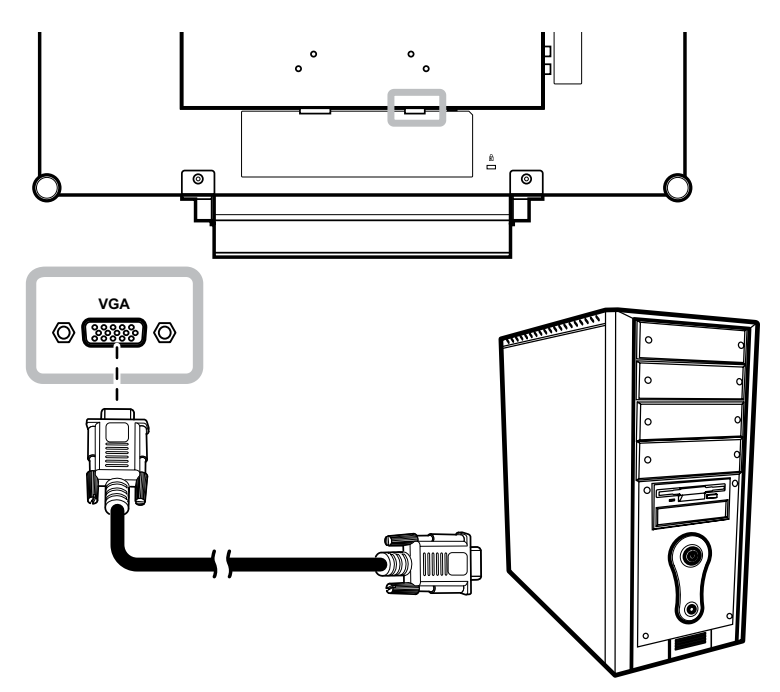

#### Avec des câbles DVI

Branchez une extrémité d'un câble DVI sur le connecteur DVI de l'écran LCD et l'autre extrémité sur le connecteur DVI d'un ordinateur.

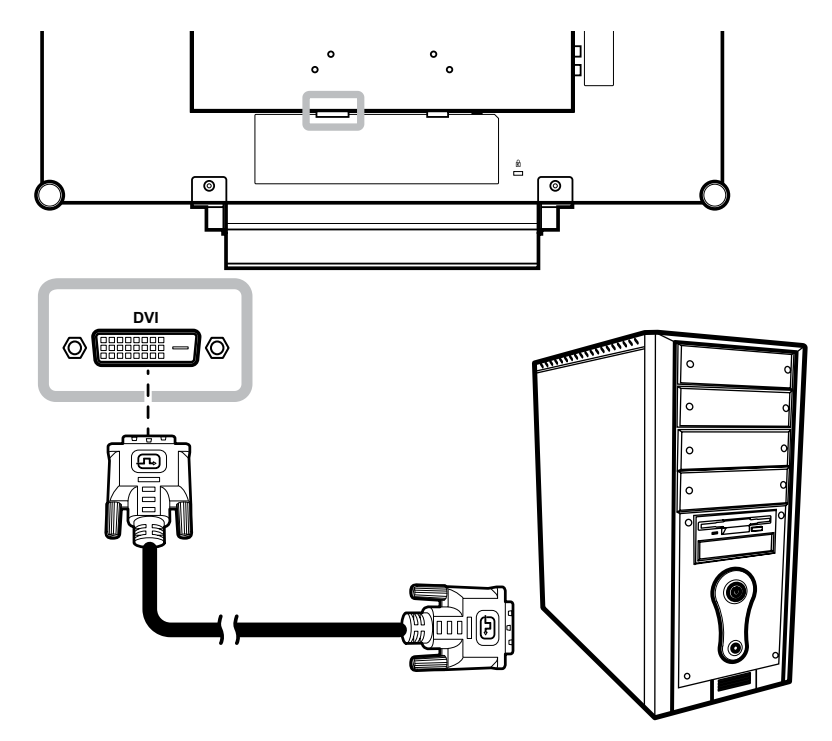

#### Avec des câbles RS-232

Branchez une extrémité d'un câble RS-232 sur le connecteur RS-232 de l'écran LCD et l'autre extrémité sur le connecteur RS-232 d'un ordinateur.

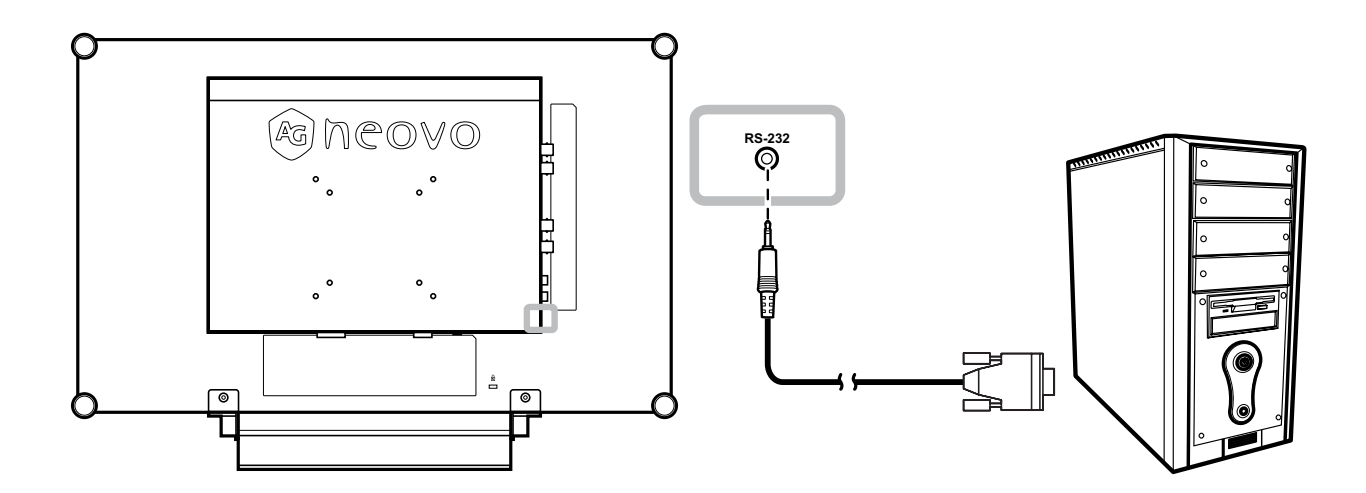

#### Connexion d'un appareil audio

Branchez une extrémité d'un câble audio sur le port d'entrée audio de l'écran LCD et l'autre extrémité sur le port de sortie audio de l'ordinateur.

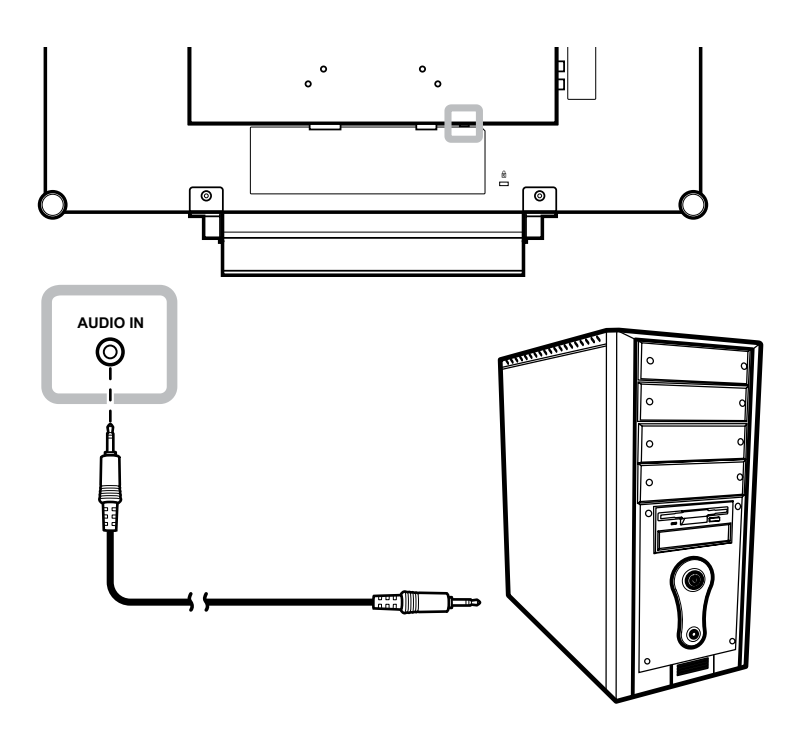

#### 2.2.2 Connexion d'un appareil photo/vidéo

#### Avec des câbles CVBS

Branchez une extrémité d'un câble CVBS sur le connecteur COMPOSITE IN de l'écran LCD et l'autre extrémité sur le connecteur COMPOSITE OUT de votre appareil.

Pour l'entrée audio, branchez un câble RCA sur la prise d'entrée audio de l'écran LCD et sur la prise de sortie audio de votre appareil.

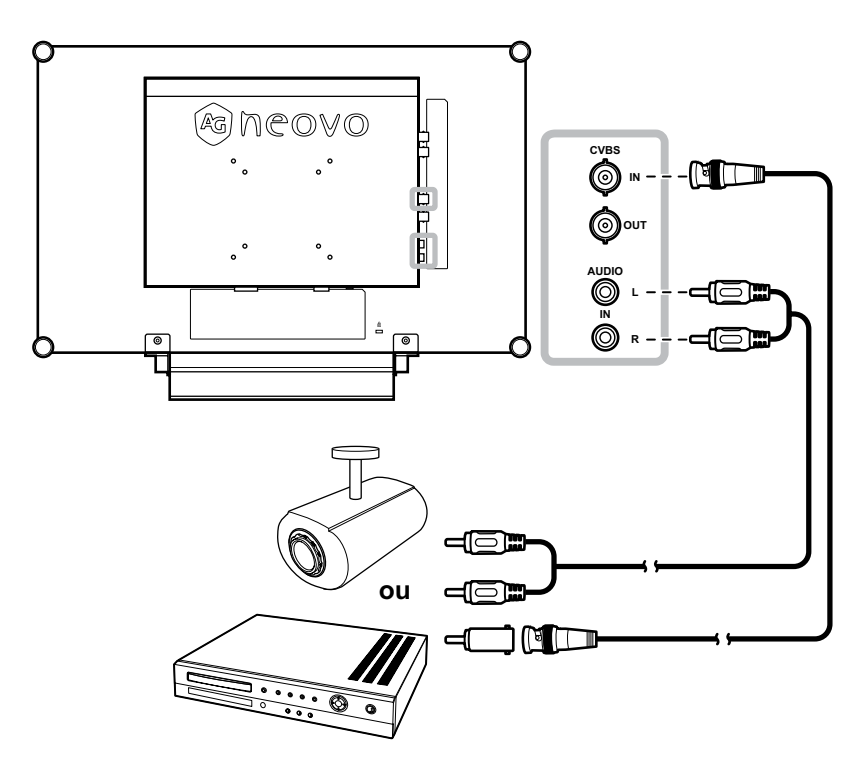

#### Utilisation des câbles SDI

Branchez une extrémité d'un câble SDI sur le connecteur SDI de l'écran LCD et l'autre extrémité sur le connecteur SDI de votre appareil.

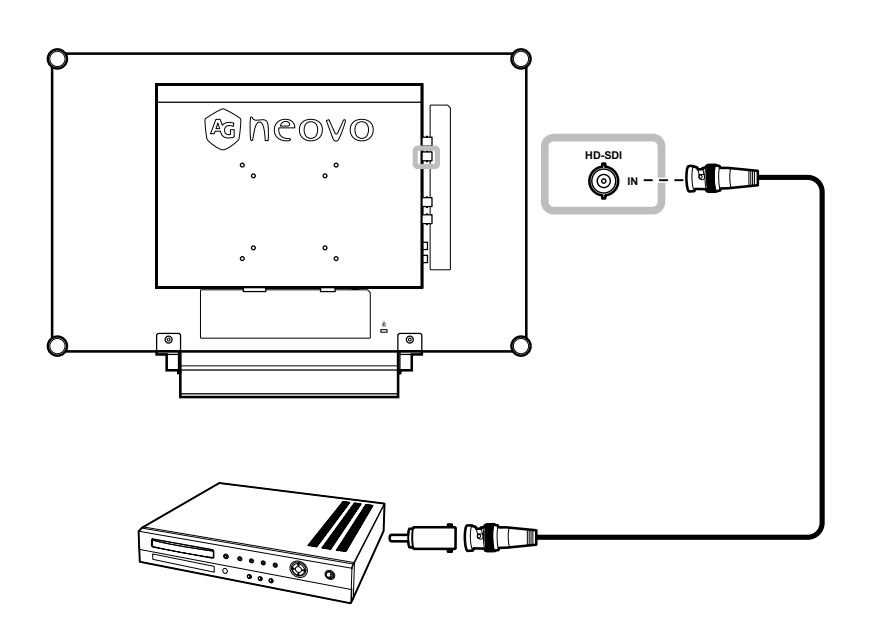

#### Avec des câbles HDMI

Branchez une extrémité d'un câble HDMI sur le connecteur HDMI de l'écran LCD et l'autre extrémité sur le connecteur HDMI de votre appareil.

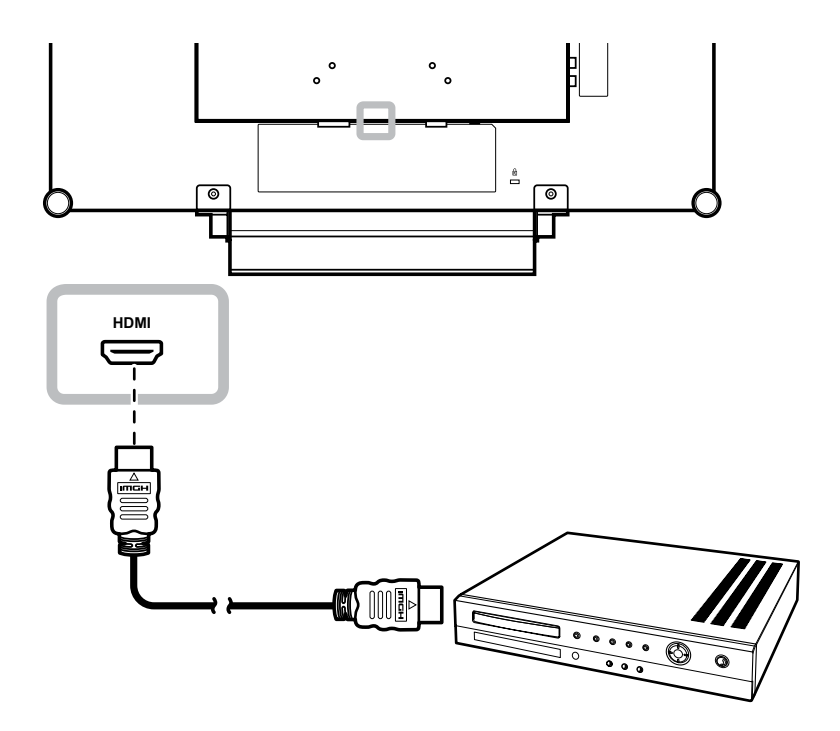

#### Utilisation des câbles DisplayPort

Branchez une extrémité d'un câble DisplayPort sur le connecteur DisplayPort de l'écran LCD et l'autre extrémité sur le connecteur DisplayPort de votre appareil.

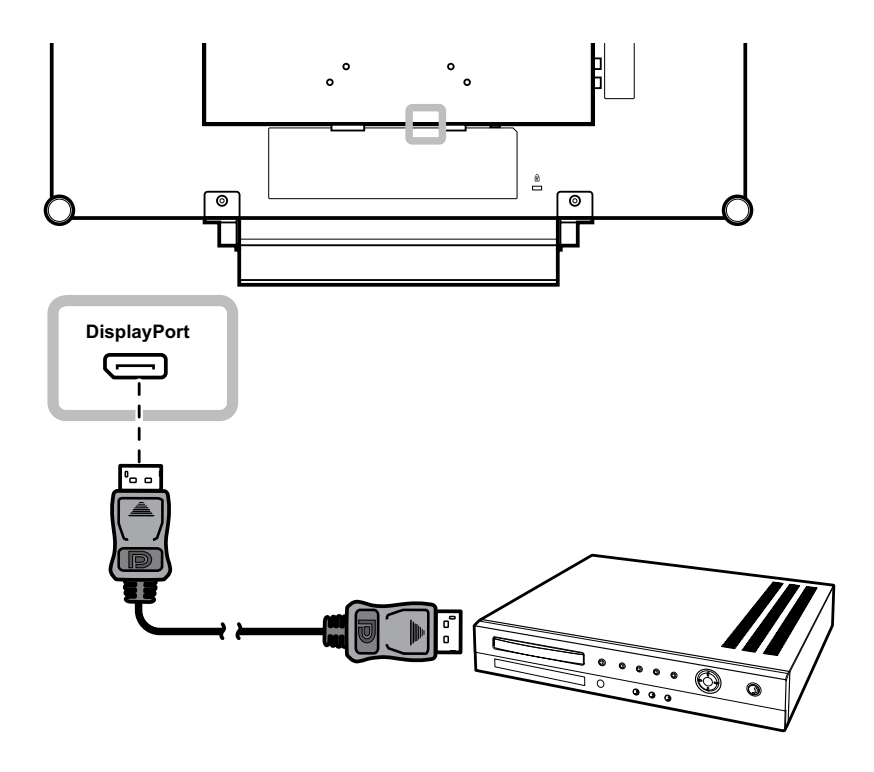

# 2.3 Connexion d'un dispositif de stockage USB (pour mise à jour du firmware)

Effectuez l'une des opérations suivantes pour connecter un dispositif de stockage USB au connecteur USB de l'écran LCD :

- Connectez le dispositif de stockage USB directement au connecteur USB de l'écran LCD (comme illustré ci-dessous).
- Branchez une extrémité d'un câble USB sur le connecteur USB du moniteur LCD et l'autre extrémité sur le connecteur USB du dispositif de stockage.

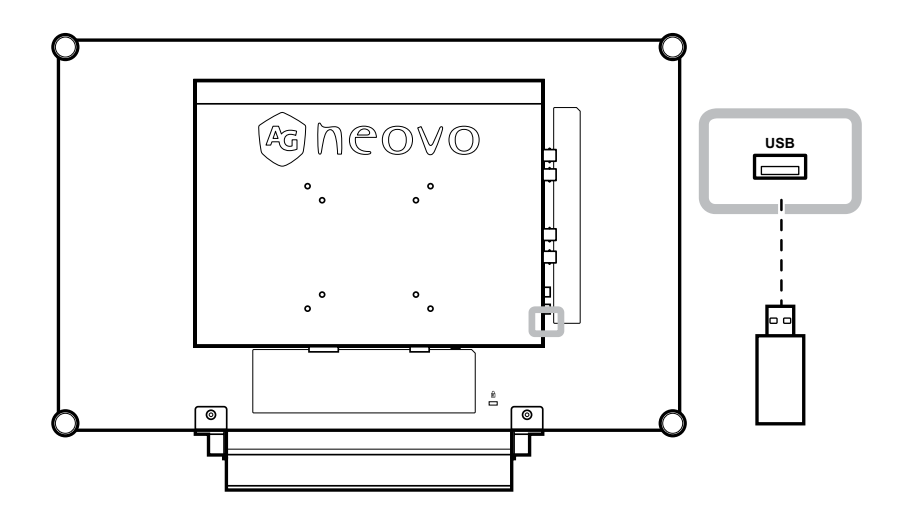

## **CHAPITRE 3 : UTILISATION DE L'ÉCRAN LCD**

### 3.1 Mise sous tension

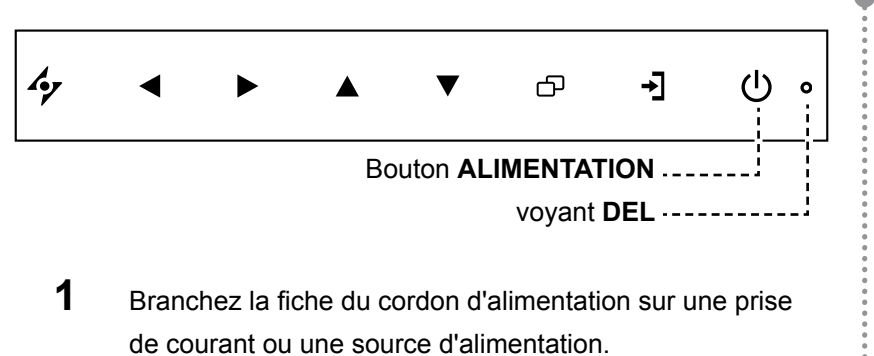

2 Appuyez sur le bouton **ALIMENTATION** pour allumer l'écran LCD.

Le voyant DEL s'allume en VERT.

Lorsque l'écran LCD est allumé, appuyez sur le bouton ALIMENTATION pour éteindre l'écran LCD.

Le voyant DEL s'éteint.

### 3.2 Sélection de la source d'entrée du signal

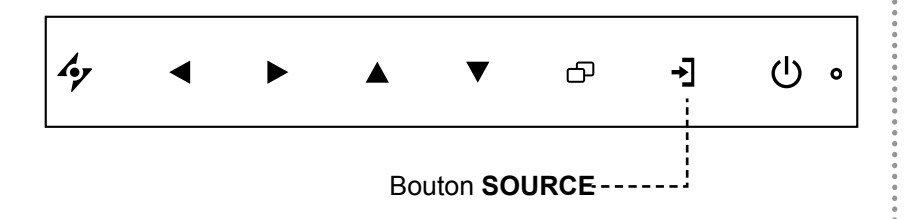

Appuyez sur le bouton → pour sélectionner la source d'entrée de signal.

#### Remarque :

 L'écran LCD consomme toujours de l'énergie tant que le cordon d'alimentation est branché sur la prise de courant. Débranchez le cordon d'alimentation si vous voulez couper complètement l'alimentation.

#### Notes :

Une fois que vous avez sélectionné une source d'entrée de signal, le message de source d'entrée de signal apparaît rapidement sur l'écran.

Par exemple, si vous sélectionnez CVBS, le message suivant s'affichera.

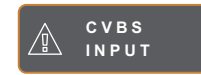

 Si la source d'entrée de signal sélectionnée n'est pas connectée à l'écran LCD ou est éteinte, le message 'Aucun signal' s'affichera sur l'écran.

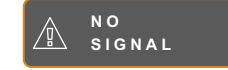

 Si le réglage de la résolution ou de la carte graphique de l'ordinateur connecté est trop élevé, le message 'source hors de plage' s'affichera.

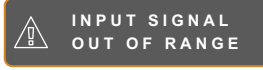

## **UTILISATION DE L'ÉCRAN LCD**

### 3.3 Réglage du volume

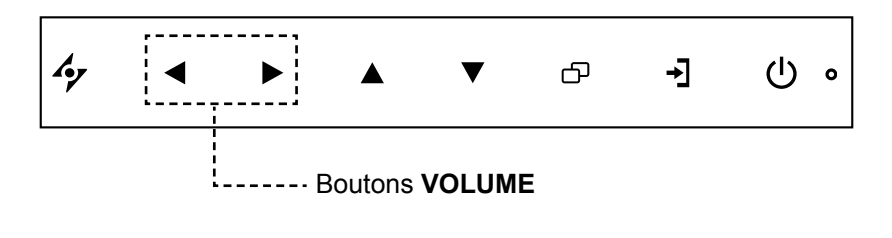

Appuyez sur le bouton < pour faire apparaître la barre de volume.

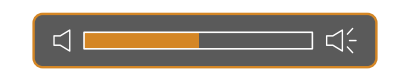

2 Appuyez sur le bouton > pour augmenter le volume ou sur le bouton < pour diminuer le volume.

#### 3.3.1 Désactivation du son

Appuyez simultanément sur les boutons ◀ et ▶ pour désactiver ou activer le son.

### 3.4 Verrouillage du menu OSD

Verrouillez le menu OSD pour protéger l'écran LCD contre les utilisateurs non autorisés ou contre les appuis accidentels sur les boutons du panneau de contrôle

Pour verrouiller le menu OSD, appuyez pendant au moins 5 secondes sur les boutons du panneau de contrôle indiqués ci-dessous ou jusqu'à ce que le message A COCK OUT apparaîsse.

Type de verrouillage Opération de verrouillage Opération de déverrouillage de l'OSD Appuyez sur les boutons, < det < Appuyez sur les boutons  $\triangleright$ ,  $\blacktriangle$ , et  $\triangledown$ Verrouiller tous les V et maintenez-les enfoncés pendant et maintenez-les enfoncés pendant 5 boutons 5 secondes ou jusqu'à ce que le menu secondes. OSD s'affiche. Appuyez sur les boutons  $\triangleleft$ ,  $\triangleleft$  et  $\triangleleft$ Verrouiller tous les Appuyez sur les boutons  $\blacktriangleleft$ ,  $\blacktriangle$ , et  $\triangledown$ ▼ et maintenez-les enfoncés pendant boutons sauf le bouton et maintenez-les enfoncés pendant 5 5 secondes ou jusqu'à ce que le menu ALIMENTATION. secondes. OSD s'affiche.

Lorsque le menu OSD est verrouillé, aucun des boutons de contrôle ne marchera.

## **UTILISATION DE L'ÉCRAN LCD**

### 3.5 Utiliser la fonction GELER

La fonction GELER vous permet de geler l'image de l'écran mais de continuer la lecture en temps réel jusqu'à ce que l'image soit 'dégelée'.

Appuyez sur le bouton 4⁄2 pour activer la fonction Geler l'écran, le message Geler l'écran s'affiche sur l'écran.

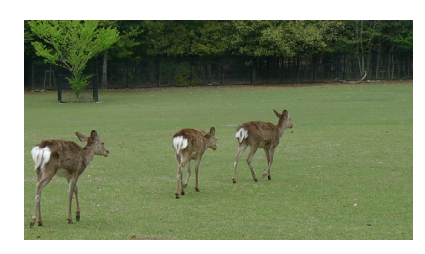

Appuyez à nouveau sur le bouton sour désactiver la fonction Geler l'écran.

L'image de l'écran affichera alors l'image de la lecture en temps réel, lorsque vous désactivez la fonction Geler l'écran.

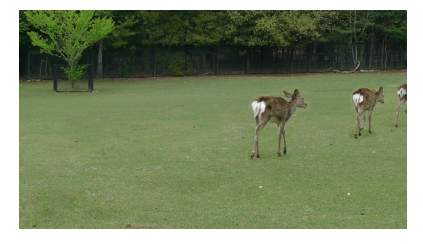

### 3.6 Utilisation de la fonction de réglage auto

La fonction de réglage auto ajuste automatiquement l'écran LCD en appliquant les réglages optimaux, y compris la position horizontale, la position verticale, l'horloge et la phase.

Appuyez sur le bouton 4⁄2 pour faire un réglage auto.

Le message de réglage auto s'affichera sur l'écran.

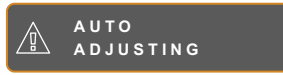

Pendant le réglage auto, l'écran clignotera légèrement pendant quelques secondes.

Lorsque le message disparaît, le réglage auto est terminé.

#### Remarque :

 la fonction GELER n'est disponible qu'avec les signaux d'entrée vidéo.

#### Remarque :

- La fonction de réglage auto n'est disponible qu'avec les signaux d'entrée VGA.
- Il est recommandé d'utiliser la fonction de réglage auto lorsque vous utilisez l'écran la première fois ou après avoir changé la fréquence de l'écran.

## CHAPITRE 4 : MENU A AFFICHAGE SUR L'ÉCRAN

## 4.1 Utilisation du menu OSD

|   |                                                                                                    |                                                                                               | Opération                                                               |
|---|----------------------------------------------------------------------------------------------------|-----------------------------------------------------------------------------------------------|-------------------------------------------------------------------------|
| 1 | Ouvrir l'écran du menu pr                                                                                                    | incipal                                                                                       | Appuvez sur 🗗.                                                          |
|   | NTSC 60H2<br>- ① BRIGHTNESS<br>② COLOUR TEMP.<br>IMAGE SETTING<br>□ ASPECT RATIO<br>□ ANTI-BURN-IN<br>- ① OSD SETTING<br>□ SUSTEM<br>- ① ECO SMART<br>- ① ECO SMART<br>- ① INPUT SELECT<br>③ LANGUAGE<br>? INFORMATION | BRIGHTNESS<br>CONTRAST<br>SO<br>BACKLIGHT<br>SO<br>BLACK LEVEL<br>SO<br>Fenêtre de navigation |                                                                         |
|   | Sélectionner le menu                                                                                                    |                                                                                               |                                                                         |
| 2 |                                                                                                    |                                                                                               | 1 Appuyez sur les boutons $\blacktriangle$ ou $\blacktriangledown$      |
|   | - M BRIGHTNESS                                                                                                    |                                                                                               |                                                                         |
|   | © COLOUR TEMP.                                                                                                    |                                                                                               | <ul> <li>Appuyez sur le bouton pour<br/>ouvrir le sous-menu.</li> </ul> |
|   | IMAGE SETTING                                                                                                    |                                                                                               |                                                                         |
|   | ASPECT RATIO                                                                                                    |                                                                                               |                                                                         |
|   | ANTI-BURN-IN                                                                                                    |                                                                                               |                                                                         |
|   | ← OSD SETTING                                                                                                    |                                                                                               |                                                                         |
|   | □(- AUDIO SETTING                                                                                                    |                                                                                               |                                                                         |
|   | ùù ststem<br>-`⊕ eco smart                                                                                                    |                                                                                               |                                                                         |
|   | <pre>/" =[] INPUT SELECT</pre>                                                                                                    |                                                                                               |                                                                         |
|   | 🚱 LANGUAGE                                                                                                    |                                                                                               |                                                                         |
|   | ? INFORMATION                                                                                                    |                                                                                               |                                                                         |
|   |                                                                                                    |                                                                                               |                                                                         |

|   |                                                                                                    | Opération                                                        |
|---|----------------------------------------------------------------------------------------------------|------------------------------------------------------------------|
| 3 | Sélectionner un élément du sous-menu.                                                                                                    | Appuyez sur le bouton $\blacktriangle$ ou $\blacktriangledown$ . |
|   | B R I G H T N E S S         5 0         C O N T R A S T         5 0         B A C K L I G H T         5 0         B L A C K L E V E L         5 0 |                                                                  |
|   | L'élément indiqué en surbrillance, avec une flèche orange,                                                                                        |                                                                  |
|   | indique le sous-menu actif.                                                                                                    |                                                                  |
| 4 | Changer les réglages.                                                                                                    | Appuyez sur le bouton ◀ ou ▶.                                    |
| 5 | Quitter le sous-menu.                                                                                                    | Appuyez sur 🍫 ou 🗗 pour retourner<br>au menu précédent.          |
| 6 | Fermer la fenêtre de l'OSD.                                                                                                    | Appuyez de nouveau sur 🍫 ou 🗗.                                   |

Lorsque vous modifiez des réglages, tous les changements seront automatiquement enregistrés lorsque vous :

- Allez dans un autre menu.
- Fermez le menu OSD.
- Attendez jusqu'à ce que le menu OSD se ferme automatiquement.

**Remarque :** La disponibilité de certaines options du menu dépend du signal de la source d'entrée. Si le menu n'est pas disponible, il sera désactivé et grisé.

### 4.2 Structure du menu OSD

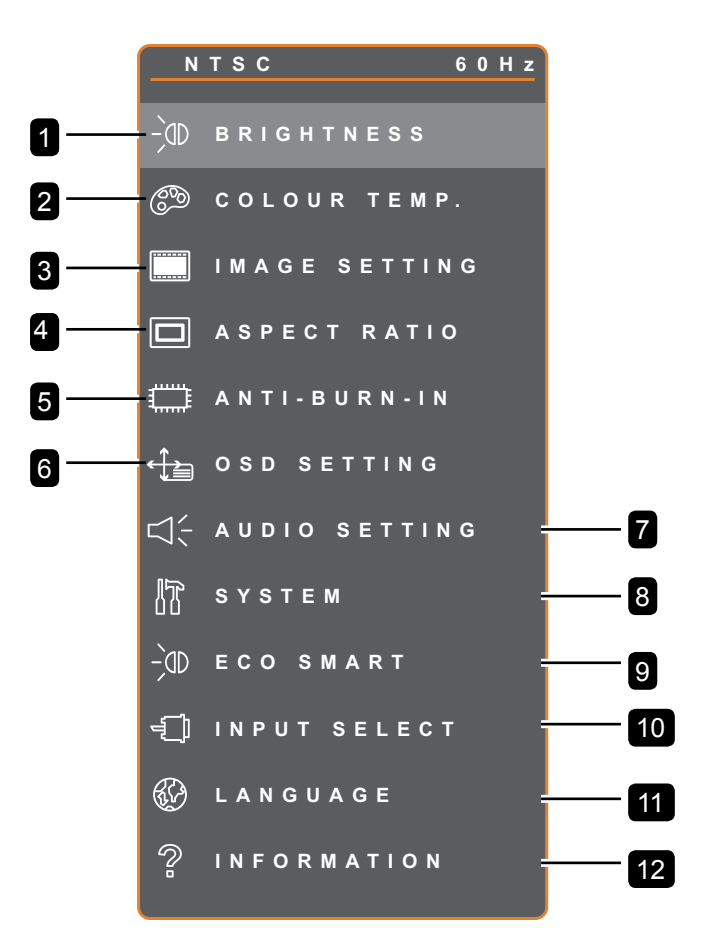

| Menu principal      | Sous-menu      | Remarques                  |
|---------------------|----------------|----------------------------|
| 1. LUMINOSITÉ       | LUMINOSITÉ     | Référez-vous aux pages 23- |
|                     | • CONTRASTE    | 24.                        |
|                     | RÉTROÉCLAIRAGE |                            |
|                     | NIVEAU DE NOIR |                            |
| 2. TEMP. DE COULEUR | • NEUTRE       | Référez-vous à la page 25. |
|                     | • CHAUD        |                            |
|                     | • FROID        |                            |
|                     | • UTILISATEUR  |                            |
|                     | COULEUR AUTO   |                            |

| Menu principal        | Sous-menu              | Remarques                  |
|-----------------------|------------------------|----------------------------|
| 3. RÉGLAGE DE L'IMAGE | • NETTETÉ              | Référez-vous aux pages 26- |
|                       | SATURATION             | 28.                        |
|                       | • TEINTE               |                            |
|                       | • GAMMA                |                            |
|                       | GAMME DE COULEURS      |                            |
|                       | RÉDUCTION DU BRUIT     |                            |
|                       | MODE IMAGE             |                            |
|                       | POSITION H.            |                            |
|                       | POSITION V.            |                            |
|                       | • PHASE                |                            |
|                       | • HORLOGE              |                            |
| 4. RAPPORT L/H        | • COMPLÈTE             | Référez-vous à la page 29. |
|                       | • RÉEL                 |                            |
|                       | • NATIF                |                            |
|                       | • ZOOM                 |                            |
|                       | • SURBALAYAGE          |                            |
| 5. ANTI-BRÛLURE       | • ACTIVER              | Référez-vous à la page 30. |
|                       | INTERVALLE (HEURES)    |                            |
|                       | • MODE                 |                            |
| 6. RÉGLAGES OSD       | TRANSPARENCE           | Référez-vous à la page 31. |
|                       | POSITION H. OSD        |                            |
|                       | POSITION V. OSD        |                            |
|                       | DURÉE DE L'OSD         |                            |
| 7. RÉGLAGES AUDIO     | • VOLUME               | Référez-vous à la page 32. |
|                       | • AUDIO                |                            |
|                       | • SOURCE               |                            |
| 8. SYSTÈME            | ÉCONOMIE D'ÉNERGIE     | Référez-vous aux pages 33- |
|                       | DÉTECTION DE LA SOURCE | 34.                        |
|                       | • DDC/CI               |                            |
|                       | • DCR                  |                            |
|                       | ÉCRAN BLEU             |                            |
|                       | INFORMATIONS SIGNAL    |                            |
|                       | HDMI CEC               |                            |
|                       | • LOGO                 |                            |
|                       | • DEL                  |                            |
|                       | ID MONITEUR            |                            |
|                       | • RAPPEL               |                            |

| Menu principal            | Sous-menu                               | Remarques                  |
|---------------------------|-----------------------------------------|----------------------------|
| 9. ECO SMART              | • ACTIVER                               | Référez-vous à la page 35. |
|                           | • MODE                                  |                            |
|                           | • NIVEAU                                |                            |
| 10. SÉLECTION DE L'ENTRÉE | • VGA                                   | Référez-vous à la page 36. |
|                           | • DVI                                   |                            |
|                           | • HDMI                                  |                            |
|                           | • DP                                    |                            |
|                           | • CVBS                                  |                            |
|                           | • SDI                                   |                            |
| 11. LANGUE                | CHOISIR LA LANGUE DE L'OSD :            |                            |
|                           | EN / FR / DE / ES / IT / PY / RO / PL / |                            |
|                           | CS / NL / 简中 / 繁中                       |                            |
| 12. INFORMATION           | Affiche les informations de réglage     |                            |
|                           | comme l'Entrée, la Résolution, la       |                            |
|                           | Fréquence horizontale et verticale, le  |                            |
|                           | Mode de synchronisation et la Version   |                            |
|                           | du firmware.                            |                            |

## **CHAPITRE 5 : RÉGLAGE DE L'ÉCRAN LCD**

### 5.1 Luminosité

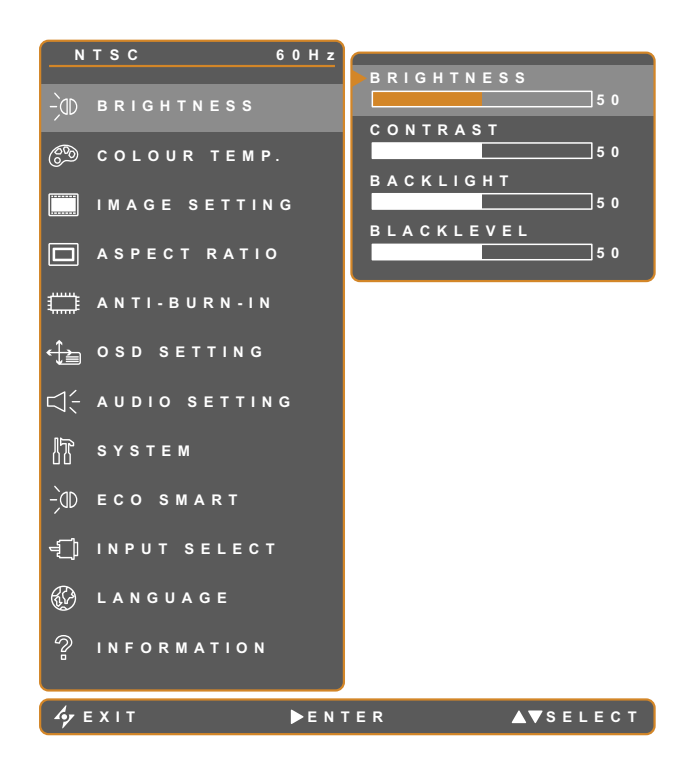

- 1. Appuyez sur D pour ouvrir la fenêtre du menu OSD.
- Sélectionnez le menu LUMINOSITÉ puis appuyez sur le bouton ▶.
- Appuyez sur le bouton ▲ ou ▼ pour sélectionner une option.

| Élément        | Fonction                                                                                                    | Opération                                                  | Plage   |
|----------------|----------------------------------------------------------------------------------------------------|------------------------------------------------------------|---------|
| LUMINOSITÉ     | Ajuste la luminance de l'image de l'écran.                                                                                                    |                                                            |         |
| CONTRASTE      | Ajuste le degré de différence entre le niveau noir et le niveau blanc.                                                                                                    |                                                            |         |
|                | Ajuste la luminance de l'image de l'écran.                                                                                                    |                                                            |         |
| RÉTROÉCLAIRAGE | <b>Remarque :</b> Cette option du menu n'est pas disponible si la fonction <b>ECO SMART</b> est activée.                                                                                                  | Appuyez sur le bouton<br>◀ ou ▶ pour ajuster la<br>valeur. | 0 à 100 |
| NIVEAU DE NOIR | Ajuste le niveau de noir de l'image à<br>l'écran. Une faible luminosité intensifie le<br>noir.<br><b>Remarque :</b> Cette option du menu n'est<br>pas disponible si la source d'entrée est<br>VGA ou DVI. |                                                            |         |

Consultez les illustrations de comparaison en page 24.

|             | Réglage d'origine | Réglage élevé | Réglage bas |
|-------------|-------------------|---------------|-------------|
| LUMINOSITÉ  |                   |               |             |
| CONTRASTE   |                   |               |             |
| NIVEAU NOIR |                   |               |             |

## 5.2 Temp. couleur

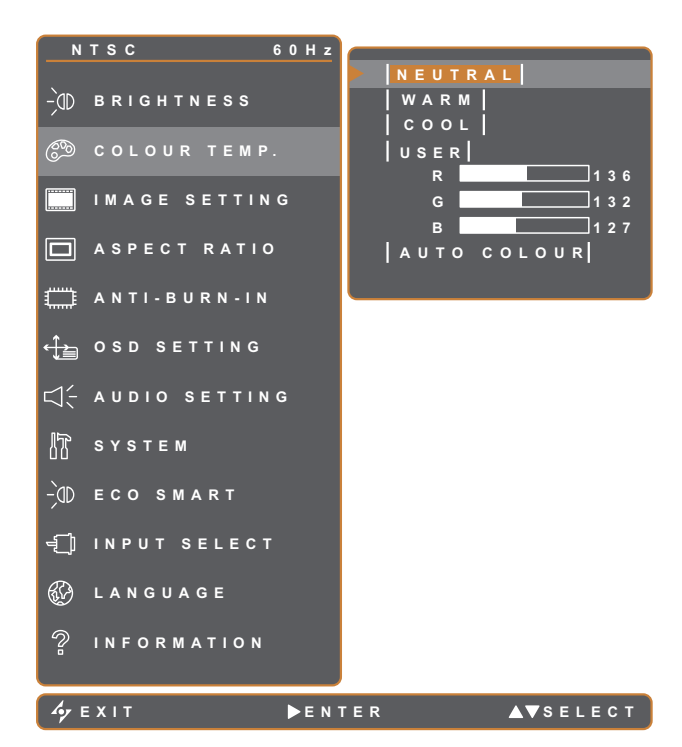

- 1. Appuyez sur pour ouvrir la fenêtre du menu OSD.
- Sélectionnez le menu TEMP. COULEUR puis appuyez sur le bouton ▶.
- Appuyez sur le bouton ▲ ou ▼ pour sélectionner une option.

| Elément  | Fonction                                                                                                    | Opération                               | Valeur           |  |  |
|----------|----------------------------------------------------------------------------------------------------|-----------------------------------------|------------------|--|--|
|          |                                                                                                    |                                         | NEUTRE           |  |  |
|          |                                                                                                    |                                         | CHAUD            |  |  |
|          | Procure plusieurs réglages de                                                                                                    | Appuyez sur le bouton 🗲 ou 🕨            | FROID            |  |  |
|          | couleurs                                                                                                    | pour sélectionner le réglage.           | UTILISATEUR      |  |  |
|          |                                                                                                    |                                         | COULEUR          |  |  |
|          |                                                                                                    |                                         | AUTO             |  |  |
|          | Le paramètre de couleur peut être                                                                                                    | réglé sur :                             |                  |  |  |
|          | NEUTRE - Fréquemment utilise                                                                                                    | é pour les conditions d'éclairage norm  | ales.            |  |  |
|          | CHAUD - Applique une teinte le                                                                                                    | égèrement rougeâtre pour des couleu     | rs plus chaudes. |  |  |
|          | • <b>FROID</b> - Applique une teinte légèrement bleuâtre pour des couleurs plus froides.                                                                                                    |                                         |                  |  |  |
|          | <ul> <li>• UTILISATEUR - Permet à l'utilisateur de régler la température des couleurs en ajustant les réglages R, V, B en fonction des préférences.</li> <li>1 Sélectionnez UTILISATEUR puis appuyez sur le bouton</li> </ul> |                                         |                  |  |  |
| TEMP. DE |                                                                                                    |                                         |                  |  |  |
| COULEUR  |                                                                                                    |                                         |                  |  |  |
|          | 2 Appuyez sur le bouton $\blacktriangle$ ou $\checkmark$ pour choisir entre les options R, V, B.                                                                                                    |                                         |                  |  |  |
|          | 3 Appuyez sur le bouton ◀ ou ▶ pour ajuster les valeurs entre 0 et 255.                                                                                                    |                                         |                  |  |  |
|          | Remarque : Appuyez sur RAPPEL pour restaurer le réglage par défaut des couleurs.                                                                                                    |                                         |                  |  |  |
|          | COULEUR AUTO - Ajuste auto<br>couleurs.                                                                                                    | omatiquement la balance du blanc et le  | es réglages des  |  |  |
|          | 1 Sélectionnez COULEUR AUTO.                                                                                                    |                                         |                  |  |  |
|          | 2 Appuyez sur le bouton 🕨 p                                                                                                    | our activer la fonction de couleur auto | ).               |  |  |
|          | <b>Remarque :</b> Cette option du m<br>VGA.                                                                                                    | nenu n'est disponible que si la source  | d'entrée est     |  |  |

### 5.3 Réglages d'image

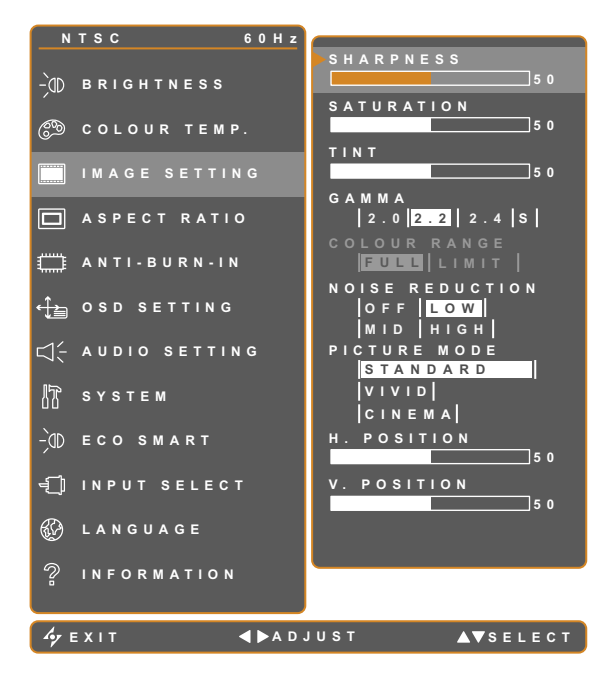

- 1. Appuyez sur D pour ouvrir la fenêtre du menu OSD.
- Sélectionnez le menu RÉGLAGES
   D'IMAGE, puis appuyez sur le bouton ►.
- Appuyez sur le bouton ▲ ou ▼ pour sélectionner une option.

| Élément    | Fonction                                                                                                    | Opération                                                     | Plage                  |
|------------|----------------------------------------------------------------------------------------------------|---------------------------------------------------------------|------------------------|
| NETTETÉ    | Ajuste la clarté et le focus de l'image de l'écran.                                                                                                    | Appuyez sur le bouton 🗲 ou 🕨                                  | 0 à 100                |
| SATURATION | Ajuste la saturation des couleurs.                                                                                                    | pour ajuster la valeur.                                       | 0 a 100                |
| TEINTE     | Ajuste la teinte des couleurs.                                                                                                    |                                                               |                        |
|            | Ajuste le réglage non linéaire pour la luminance et le contraste de l'image.                                                                                                    | Appuyez sur le bouton ◀ ou ▶<br>pour sélectionner le réglage. | 2,0<br>2,2<br>2,4<br>S |
| GAMMA      |                                                                                                    |                                                               | IRÉE                   |
|            | Gamma d'affichage 2.0       Gamma d'affichage         Image: Construction of the second second se | age 2.2 Gamma d'affichage 2.4 Gamma d'                        | 'affichage S           |

| Élément               | Fonction                                                                                                    | Opération                                                     | Plage                               |
|-----------------------|----------------------------------------------------------------------------------------------------|---------------------------------------------------------------|-------------------------------------|
|                       | Ajuste les niveaux de noir et de                                                                                   |                                                               |                                     |
|                       | <b>Remarque :</b> Cette option du menu<br>n'est disponible que si la source<br>d'entrée est HDMI ou DP.            | Appuyez sur le bouton ◀ ou ►<br>pour sélectionner le réglage. | COMPLÈTE<br>LIMITE                  |
|                       | Source de signal provenant du PC - S<br>gris 0-255) :                                                              | ignal PC à l'état de gamme compl                              | ète (Échelle de                     |
|                       |                                                                                                    |                                                               |                                     |
| GAMME DE              |                                                                                                    |                                                               |                                     |
| COULEURS              | Gamme de couleurs de l'OSD du moniteur : Complète *Veuillez sélectionner                                           | Gamme de couleurs de moniteur : Lim                           | e l'OSD du<br>ite                   |
|                       | Source de signal provenant de la Vidé<br>(Échelle de gris 16-235) :                                                | o - Signal Vidéo à l'état de gamme                            | e limitée                           |
|                       |                                                                                                    |                                                               |                                     |
|                       |                                                                                                    |                                                               |                                     |
|                       | Gamme de couleurs de l'OSD du monit<br>Limite *Veuillez sélectionner                                               | eur : Gamme de couleurs de moniteur : Comp                    | ∋ l'OSD du<br>⊳lète                 |
|                       | Ajuste la réduction du bruit pour<br>réduire le bruit des images. Cela<br>aide à donner des images plus<br>nettes. | Appuyez sur le bouton ◀ ou ►<br>pour sélectionner le réglage. | DÉSACTIVÉ<br>BASSE<br>MOY<br>ELEVÉE |
| RÉDUCTION DU<br>BRUIT |                                                                                                    |                                                               |                                     |
|                       | Réduction du bruit désactivée                                                                                      | Réduction du bruit :                                          | activée                             |
|                       |                                                                                                    |                                                               |                                     |
| MODE IMAGE            | Sélectionne un paramètre de mode<br>d'image prédéfini.                                                             | Appuyez sur le bouton ◀ ou ►<br>pour sélectionner le réglage. | VIF<br>CINÉMA                       |

| Élément                              | Fonction                                                                                                    | Opération                                              | Plage   |
|--------------------------------------|----------------------------------------------------------------------------------------------------|--------------------------------------------------------|---------|
| POSITION H<br>(Position horizontale) | Déplace l'image de l'écran vers la gauche ou la droite.                                                                                                    |                                                        |         |
| POSITION V<br>(Position verticale)   | Déplace l'image de l'écran vers le haut<br>ou le bas.                                                                                                    |                                                        |         |
| PHASE                                | Ajuste la synchronisation de la phase<br>avec le signal vidéo.<br><b>Remarque :</b> Cette option du menu<br>n'est disponible que si la source<br>d'entrée est VGA.     | Appuyez sur le bouton ◀<br>ou ▶pour ajuster la valeur. | 0 à 100 |
| HORLOGE                              | Ajuste la synchronisation de la<br>fréquence avec le signal vidéo.<br><b>Remarque :</b> Cette option du menu<br>n'est disponible que si la source<br>d'entrée est VGA. |                                                        |         |

\* Le fonctionnement de chaque élément peut varier sur les différentes sources d'entrée dans différents modes d'image.

| Mode Image | Élément            | VGA | DVI | VIDÉO/<br>HD | S-VIDEO | HDMI | SDI | DP  |
|------------|--------------------|-----|-----|--------------|---------|------|-----|-----|
|            | NETTETÉ            | V   | V   | V            | V       | V    | V   | V   |
|            | SATURATION         | X   | X   | V            | V       | Х    | V   | Х   |
|            | TEINTE             | X   | X   | V            | V       | Х    | V   | Х   |
|            | GAMMA              | V   | V   | V            | V       | V    | V   | V   |
|            | GAMME DE COULEURS  | X   | X   | Х            | Х       | Х    | V   | Х   |
| STANDARD   | RÉDUCTION DU BRUIT | X   | X   | V            | V       | Х    | V   | Х   |
|            | MODE IMAGE         | V   | V   | V            | V       | V    | V   | V   |
|            | POSITION H.        | V   | V   | V            | V       | V    | V   | V   |
|            | POSITION V.        | V   | V   | V            | V       | V    | V   | V   |
|            | PHASE              | V   | X   | Х            | Х       | Х    | Х   | Х   |
|            | HORLOGE            | V   | X   | Х            | Х       | Х    | Х   | Х   |
|            | NETTETÉ            | V   | V   | V            | V       | V    | V   | V   |
|            | SATURATION         | V   | V   | V            | V       | V    | V   | V   |
|            | TEINTE             | V   | V   | V            | V       | V    | V   | V   |
|            | RÉDUCTION DU BRUIT | V   | V   | V            | V       | V    | V   | V   |
|            | MODE IMAGE         | V   | V   | V            | V       | V    | V   | V   |
|            | POSITION H.        | V   | V   | V            | V       | V    | V   | V   |
|            | POSITION V.        | V   | V   | V            | V       | V    | V   | V   |
|            | PHASE              | V   | X   | Х            | Х       | Х    | Х   | Х   |
|            | HORLOGE            | V   | X   | Х            | X       | Х    | Х   | Х   |
|            | GAMMA              | 2.2 | 2.2 | 2.2          | 2.2     | 2.2  | 2.2 | 2.2 |
|            | GAMME DE COULEURS  | X   | X   | Х            | Х       | V    | V   | V   |
|            | GAMMA              | S   | S   | S            | S       | S    | S   | S   |
|            | GAMME DE COULEURS  | X   | X   | V            | X       | V    | V   | V   |

V Activer / X Désactiver

### 5.4 Rapport L/H

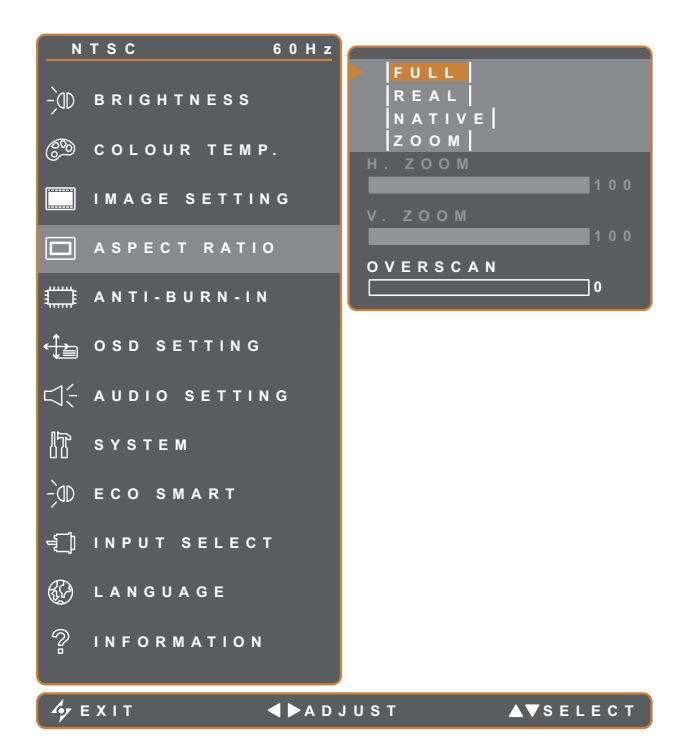

- Appuyez sur pour ouvrir la fenêtre du menu OSD.
- Sélectionnez le menu RAPPORT L/H, puis appuyez sur le bouton ▶.
- Appuyez sur le bouton ▲ ou ▼ pour sélectionner une option.

| Élément                      | Fonction                                                                                                    | Opération                                                     | Valeur                            |
|------------------------------|----------------------------------------------------------------------------------------------------|---------------------------------------------------------------|-----------------------------------|
| RAPPORT L/H                  | Ajuste le format de l'image de<br>l'écran.                                                                                                    | Appuyez sur le bouton ◀ ou ►<br>pour sélectionner le réglage. | COMPLÈTE<br>RÉEL<br>NATIF<br>ZOOM |
| ZOOM H.<br>(Zoom horizontal) | Ajuste le zoom horizontal.<br><b>Remarque :</b> Cette option du<br>menu n'est disponible que si le<br>paramètre <b>Rapport L/H</b> est réglé<br>sur <b>ZOOM</b> . |                                                               |                                   |
| ZOOM V.<br>(Zoom vertical)   | Ajuste le zoom horizontal.<br><b>Remarque :</b> Cette option du<br>menu n'est disponible que si le<br>paramètre <b>Rapport L/H</b> est réglé<br>sur <b>ZOOM</b> . | Appuyez sur le bouton ◀ ou ▶<br>pour ajuster la valeur.       | 0 à 100                           |
| SURBALAYAGE                  | Ajuste le réglage du surbalayage<br>pour corriger les bords d'écran<br>rognés.                                                                                    |                                                               |                                   |

\* La fonction RAPPORT L/H peut varier sur chaque source d'entrée dans différents modes d'image.

| Mode Image | VGA | DVI | VIDÉO/HD | S-VIDEO | HDMI | SDI | DP |
|------------|-----|-----|----------|---------|------|-----|----|
| STANDARD   | Х   | Х   | V        | V       | Х    | V   | V  |
| VIF        | V   | V   | V        | V       | V    | V   | V  |
| CINÉMA     | V   | V   | V        | V       | V    | V   | V  |

V Activer / X Désactiver

### 5.5 Anti-brûlure

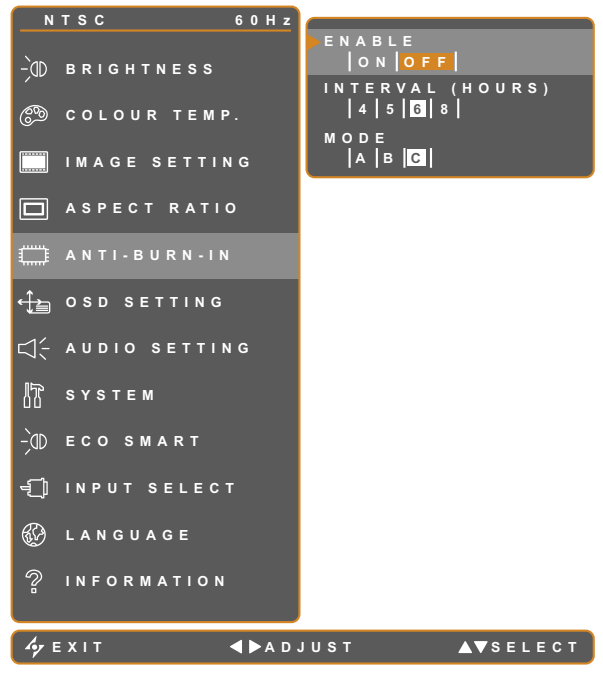

- 1. Appuyez sur D pour ouvrir la fenêtre du menu OSD.
- Sélectionnez le menu ANTI-BRÛLURE, puis appuyez sur le bouton ▶.
- Appuyez sur le bouton ▲ ou ▼ pour sélectionner une option.

| Élément    | Fonction                                         | Opération                      | Valeur    |  |  |
|------------|--------------------------------------------------|--------------------------------|-----------|--|--|
|            | Pour activer ou désactiver la fonction           |                                | ACTIVÉ    |  |  |
| ACTIVER    | Anti-brûlure.                                    |                                | DÉSACTIVÉ |  |  |
|            | Deve stales lister velle (en bevere)             |                                | 4         |  |  |
| INTERVALLE | Pour regier l'intervalle (en neures)             |                                | 5         |  |  |
| (HEURES)   | de l'activation de la fonction Anti-<br>brûlure. | Utilisez le bouton ◀ ou ▶ pour | 6         |  |  |
|            |                                                  | sélectionner le réglage.       | 8         |  |  |
|            | Sélectionne le mode Anti-Brûlure.                |                                | A         |  |  |
|            |                                                  |                                | В         |  |  |
|            |                                                  |                                | С         |  |  |
| MODE       | Le mode Anti-brûlure peut être réglé sur         |                                |           |  |  |
|            | • A - Exécuter rapidement.                       |                                |           |  |  |
|            | B - Plus lent mais plus précis que l             | e mode A.                      |           |  |  |
|            | • C - Le plus lent mais le mode Anti-l           | prûlure le plus précis.        |           |  |  |

### 5.6 Réglage de l'OSD

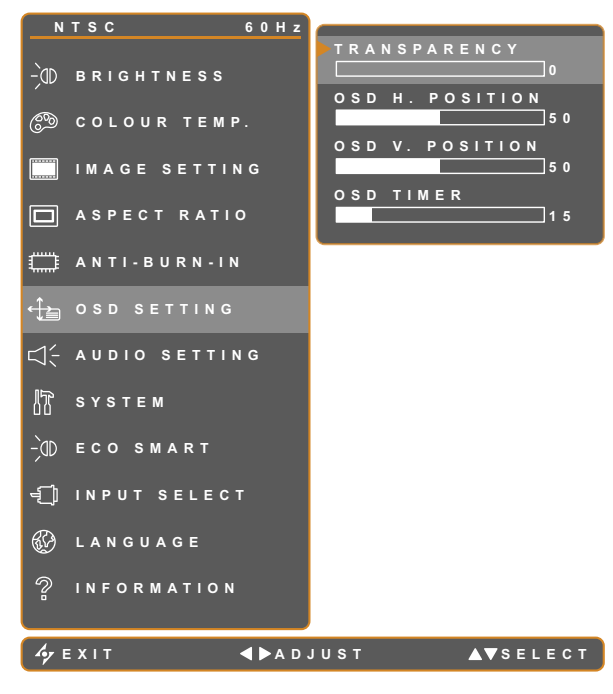

- ppuyez sur pour ouvrir la fenêtre du menu OSD.
- Sélectionnez le menu RÉGLAGE PIP, puis appuyez sur le bouton ▶.
- ppuyez sur le bouton ▲ ou ▼ pour sélectionner une option.

| Élément                                   | Fonction                                                                                                    | Opération                      | Plage   |
|-------------------------------------------|----------------------------------------------------------------------------------------------------|--------------------------------|---------|
| TRANSPARENCE                              | Règle le niveau de transparence de l'OSD.                                                                                                |                                |         |
| POSITION H. OSD<br>(Position horizontale) | Déplace l'image de l'OSD vers la gauche ou la droite de l'écran                                                                          | Appuyez sur le bouton          | 0 à 100 |
| POSITION V. OSD<br>(Position verticale)   | Déplace l'image de l'OSD vers le haut<br>ou le bas de l'écran                                                                            | ◀ ou ▶ pour ajuster la valeur. |         |
| DURÉE DE L'OSD                            | Règle la durée d'affichage (en<br>secondes) de l'écran OSD. Lorsque<br>cette durée est finie, l'écran OSD se<br>fermera automatiquement. |                                | 5 à 100 |

### 5.7 Réglages audio

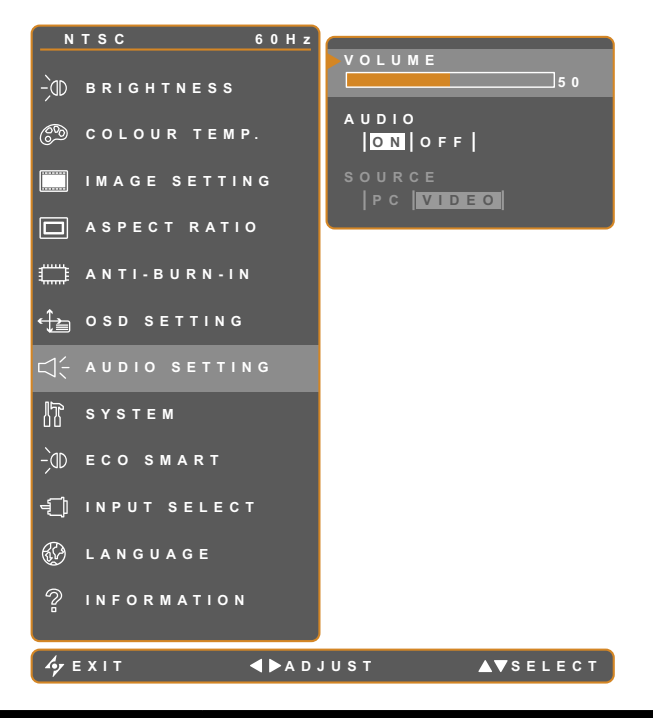

- 1. Appuyez sur D pour ouvrir la fenêtre du menu OSD.
- Sélectionnez le menu RÉGLAGES
   AUDIO puis appuyez sur le bouton ►.
- Appuyez sur le bouton ▲ ou ▼ pour sélectionner une option.

| Élément | Fonction                                                                                                    | Opération                                                    | Plage /<br>Valeur   |
|---------|----------------------------------------------------------------------------------------------------|--------------------------------------------------------------|---------------------|
|         | Pour ajuster le volume du haut-<br>parleur intégré.                                                                                                    |                                                              |                     |
| VOLUME  | Remarque : Si le volume est ajusté<br>mais que AUDIO est réglé sur<br>DÉSACTIVÈ, aucun son ne sera<br>émis par les enceintes.                                                   | Appuyez sur le bouton ◀ ou ▶<br>pour ajuster la valeur.      | 0 à 100             |
| AUDIO   | Pour allumer ou éteindre le son du haut-parleur.                                                                                                    |                                                              | ACTIVÉ<br>DÉSACTIVÉ |
| SOURCE  | Sélectionne la source audio pour le<br>signal d'entrée PC ou Vidéo.<br><b>Remarque :</b> Cette option du menu<br>n'est disponible que si la source<br>d'entrée est HDMI ou SDI. | Appuyez sur le bouton ◀ ou ▶<br>pour sélectionner la valeur. | PC<br>VIDEO         |

### 5.8 Système

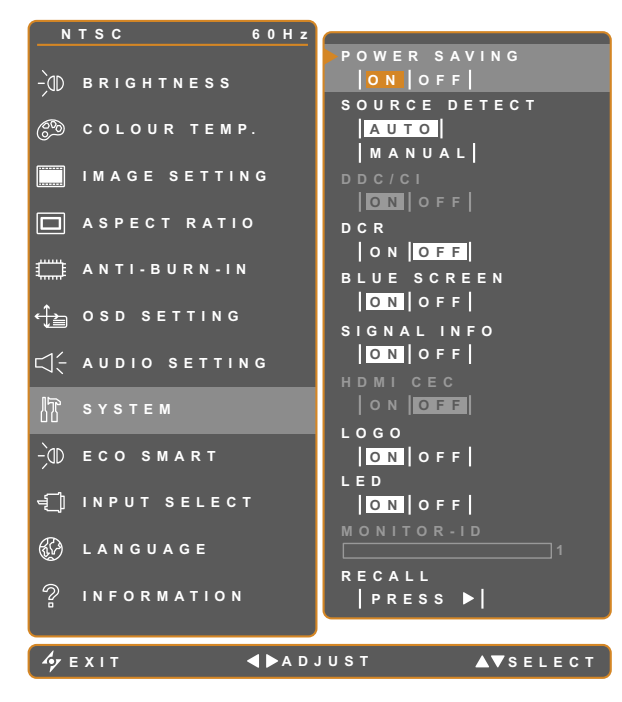

- 1. Appuyez sur D pour ouvrir la fenêtre du menu OSD.
- Sélectionnez le menu SYSTÈME, puis appuyez sur le bouton ▶.
- Appuyez sur le bouton ▲ ou ▼ pour sélectionner une option.

| Élément               | Fonction                                                                                                    | Opération                       | Plage /<br>Valeur   |
|-----------------------|----------------------------------------------------------------------------------------------------|---------------------------------|---------------------|
|                       | Active ou désactive le mode Économie d'énergie.<br>Lorsque l'écran LCD entre en mode d'économie<br>d'énergie, l'écran devient tout noir et le voyant<br>DEL s'allume en ORANGE.                                                                                                    |                                 |                     |
| ÉCONOMIE<br>D'ÉNERGIE | <b>Remarque :</b> La durée avant activation du<br>mode d'économie d'énergie varie en fonction<br>du paramètre DÉTECTION DE LA SOURCE.<br>Si DÉTECTION DE LA SOURCE est réglé sur<br><b>AUTO</b> , l'écran vérifie tous les signaux d'entrée<br>avant de passer en mode économie d'énergie<br>si aucun signal n'est détecté ; cette opération<br>prend plus de temps. Si DÉTECTION DE LA<br>SOURCE est réglé sur <b>MANUEL</b> , l'écran passe<br>directement en mode économie d'énergie. | Appuyez sur le<br>bouton ◀ ou ► | ACTIVÉ<br>DÉSACTIVÉ |
| DÉTECTION DE          | Règle l'écran sur la détection automatique ou                                                                                                    | pour sélectionner le            | AUTO                |
| LA SOURCE             | manuelle de la source du signal d'entrée.                                                                                                    | reglage.                        | MANUEL              |
| DDC/CI                | Active le protocole DDC/CI pour permettre aux<br>utilisateurs de configurer le moniteur avec un<br>logiciel, en utilisant deux fils du câble VGA, DVI,<br>HDMI, SDI ou DP.                                                                                                    |                                 |                     |
|                       | Active la fonction DCR Cette fonction permet                                                                                                    |                                 | ACTIVÉ              |
| DCR                   | de régler automatiquement la luminosité et le                                                                                                    |                                 | DÉSACTIVÉ           |
| (Rapport              | contraste de l'image sur une plage de contraste                                                                                                    |                                 |                     |
| dynamique de          | haute vitesse et dynamique, comme pour                                                                                                    |                                 |                     |
| contraste)            | l'affichage de films. La fonction DCR s'utilise lors                                                                                                    |                                 |                     |
|                       | d'un affichage en intérieur.                                                                                                    |                                 |                     |

| Élément      | Fonction                                                                                                    | Opération                                                           | Plage /<br>Valeur   |
|--------------|----------------------------------------------------------------------------------------------------|---------------------------------------------------------------------|---------------------|
| ÉCRAN BLEU   | Active ou désactive la fonction écran bleu. Si le paramètre est réglé sur <b>ACTIVÉ</b> , un écran bleu est affiché lorsqu'aucun signal n'est disponible.                                                                                                    |                                                                     |                     |
| INFORMATIONS | Active ou désactive l'affichage à l'écran des                                                                                                    |                                                                     |                     |
| SIGNAL       | informations sur le signal.                                                                                                    |                                                                     |                     |
| HDMI CEC     | Active ou désactive la fonction HDMI CEC. Si le<br>paramètre est réglé sur <b>ACTIVÉ</b> , vous pouvez<br>contrôler l'appareil compatible HDMI CEC<br>connecté sur le même statut sous tension ou<br>hors tension.<br><b>Remarque</b> : Cette option du menu n'est<br>disponible que si la source d'entrée est HDMI ou<br>DP.<br>Active ou désactive la fonction logo. Si le<br>paramètre est réglé sur <b>ACTIVÉ</b> , le logo AG<br>Neovo est brièvement affiché une fois que<br>l'écran est mis sous tension | Appuyez sur le<br>bouton ◀ ou ►<br>pour sélectionner le<br>réglage. | ACTIVÉ<br>DÉSACTIVÉ |
| DEL          | Allume ou éteint le voyant DEL lors de l'utilisation du moniteur LCD.                                                                                                    |                                                                     |                     |
| ID MONITEUR  | Définit l'ID moniteur.                                                                                                    | Appuyez sur le<br>bouton ◀ ou ▶ pour<br>définir l'ID.               | 0-255               |
|              | Utilisez pour réinitialiser tous les réglages sur les                                                                                                    | Appuyez sur le                                                      |                     |
| Appeler      | valeurs par défaut, sauf la Langue et la source                                                                                                    | bouton 🕨 pour                                                       |                     |
|              | d'entrée.                                                                                                    | exécuter la fonction.                                               |                     |

### 5.9 EcoSmart

Avec le capteur EcoSmart intégré, les utilisateurs peuvent activer la fonction Eco Smart pour ajuster automatiquement la luminosité de l'écran LCD en fonction de l'éclairage ambiant. Cette fonction aide le confort des yeux et à optimiser l'économie d'énergie.

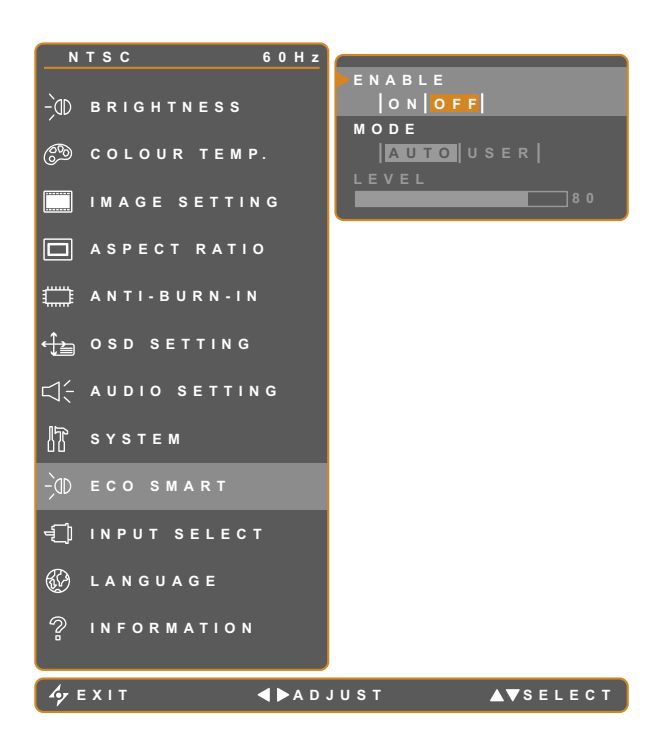

- 1. Appuyez sur D pour ouvrir la fenêtre du menu OSD.
- Sélectionnez le menu ECO SMART, puis appuyez sur le bouton ►.
- Appuyez sur le bouton ▲ ou ▼ pour sélectionner une option.

| Élément | Fonction                                                                                                    | Opération                                             | Valeur              |  |
|---------|----------------------------------------------------------------------------------------------------|-------------------------------------------------------|---------------------|--|
| ACTIVER | Active ou désactive la fonction Eco<br>Smart.                                                                                                    | Appuyez sur le bouton                                 | ACTIVÉ<br>DÉSACTIVÉ |  |
|         | Règle le mode de luminosité auto.                                                                                                    | ou ▶ pour sélectionner la valeur.                     | AUTO<br>UTILISATEUR |  |
| MODE    | <ul> <li>Le mode peut être réglé sur :</li> <li>AUTO - Ce mode est le mode par défaut. La luminosité de l'écran LCD s'ajuste automatiquement en fonction de l'éclairage ambient.</li> <li>UTILISATEUR - Permet à l'utilisateur de régler manuellement la luminosité de l'écran LCD.</li> </ul> |                                                       |                     |  |
| NIVEAU  | Permet de régler le niveau de la<br>luminosité LCD.<br><b>Remarque :</b> Cette option du menu<br>n'est disponible que si le paramètre<br>MODE est réglé sur <b>UTILISATEUR</b> .                                                                                                    | Appuyez sur les boutons<br>ou pour ajuster la valeur. | 0 à 100             |  |

### 5.10 Sélection de l'entrée

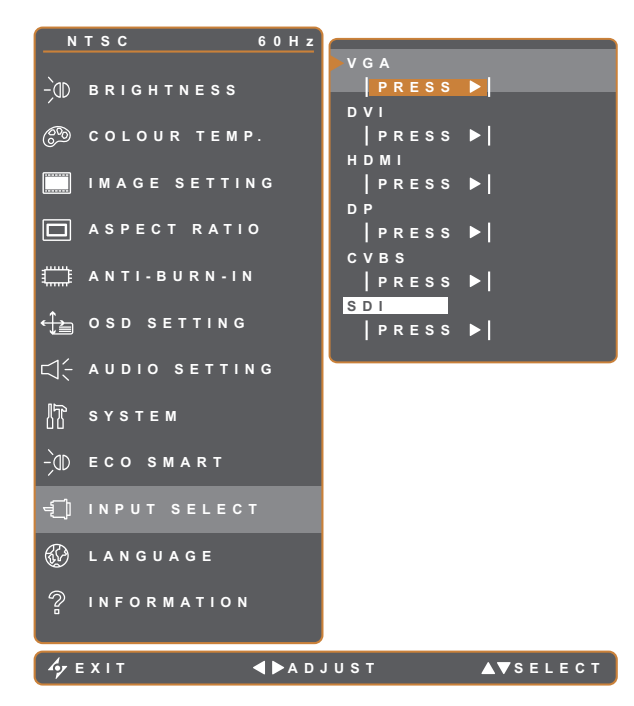

- 1. Appuyez sur pour ouvrir la fenêtre du menu OSD.
- Sélectionnez le menu SÉLECTION DE L'ENTRÉE, puis appuyez sur le bouton
   .
- Appuyez sur le bouton ▲ ou ▼ pour sélectionner une option.

| Élément | Fonction                              | Opération                    | Valeur |
|---------|---------------------------------------|------------------------------|--------|
|         | Règle VGA comme le signal de la       |                              |        |
| VGA     | source d'entrée.                      |                              |        |
|         | Règle DVI comme le signal de la       |                              |        |
|         | source d'entrée.                      |                              |        |
|         | Sélectionne HDMI comme source du      |                              |        |
|         | signal d'entrée.                      | Appuyez sur le bouton 🕨 pour |        |
|         | Définit DP (DisplayPort) comme        | sélectionner cette source de | -      |
|         | signal de la source d'entrée.         | signal d'entrée.             |        |
| CVRS    | Définit CVBS en tant que signal de la |                              |        |
|         | source d'entrée.                      |                              |        |
| 8DI     | Règle SDI comme le signal de la       |                              |        |
|         | source d'entrée.                      |                              |        |

### 6.1 Messages d'avertissement

| Messages d'avertissement     | Cause                                                                                                    | Solution                                                                                                    |
|------------------------------|----------------------------------------------------------------------------------------------------|----------------------------------------------------------------------------------------------------|
| INPUT SIGNAL<br>OUT OF RANGE | La résolution ou la vitesse de<br>rafraîchissement de la carte<br>graphique de l'ordinateur est trop<br>haute. | <ul> <li>Changez la résolution ou la<br/>vitesse de rafraîchissement de la<br/>carte graphique.</li> </ul>                                                                                                    |
| NO<br>SIGNAL                 | L'écran LCD n'arrive pas à détecter<br>le signal de la source d'entrée.                                        | <ul> <li>Vérifiez si la source d'entrée est<br/>ALLUMÉ.</li> <li>Vérifiez si le câble du signal est<br/>correctement branché.</li> <li>Vérifiez si les broches de la<br/>fiche du câble sont tordues ou<br/>endommagées.</li> </ul> |
| ОЗД<br>LOCK OUT              | L'OSD a été verrouillé par un utilisateur.                                                                     | <ul> <li>Déverrouillez l'OSD. Référez-<br/>vous à la page 16.</li> </ul>                                                                                                    |
| MUTE                         | La fonction sourdine a été activée par l'utilisateur.                                                          | <ul> <li>Désactivez la sourdine ou<br/>augmentez le volume. Référez-<br/>vous à la page 16.</li> </ul>                                                                                                    |
| ANTI-BURN-IN<br>ON           | La fonction Anti-Burn-In a été activée<br>par l'utilisateur.                                                   | <ul> <li>Désactivez la fonction Anti-Burn-<br/>In. Référez-vous à la page 30.</li> </ul>                                                                                                    |
| ANTI-BURN-IN<br>OFF          | La fonction Anti-Burn-In a été<br>désactivée par l'utilisateur.                                                | <ul> <li>Activez la fonction Anti-Burn-In.<br/>Référez-vous à la page 30.</li> </ul>                                                                                                    |

# ANNEXE

## 6.2 Dépannage

| Problème                                                                        | Causes possibles et solutions                                                                                                    |
|---------------------------------------------------------------------------------|----------------------------------------------------------------------------------------------------|
| Aucune image.                                                                   | Vérifiez si l'écran LCD est ALLUMÉ.                                                                                                    |
| Le voyant DEL est                                                               | Vérifiez si l'adaptateur secteur est branché correctement sur l'écran LCD.                                                                                                    |
| ETEINT.                                                                         | Vérifiez si le cordon d'alimentation est branché sur une prise de courant.                                                                                                    |
| Le voyant DEL est                                                               | Vérifiez si l'ordinateur est ALLUMÉ.                                                                                                    |
| ORANGE.                                                                         | <ul> <li>Vérifiez si l'ordinateur est en veille, faites bouger la souris ou appuyez sur<br/>une touche du clavier pour réveiller l'ordinateur.</li> </ul>                                                                 |
| La position de l'image est incorrecte.                                          | <ul> <li>Ajustez les réglages de POSITION H et de POSITION V. Consultez les<br/>RÉGLAGES D'IMAGE en page 28.</li> </ul>                                                                                                   |
| Le texte affiché est flou.                                                      | <ul> <li>Avec une source VGA, pressez sur<br/><i>v</i> du clavier pour ajuster<br/>automatiquement l'affichage.     </li> </ul>                                                                                           |
|                                                                                 | Ajustez les RÉGLAGES D'IMAGE, consultez la page 17.                                                                                                    |
| Le menu OSD ne s'ouvre<br>pas.                                                  | <ul> <li>L'OSD est verrouillé. Pour déverrouiller l'OSD, consultez la page 16.</li> </ul>                                                                                                    |
| Des points rouges, bleus,<br>verts ou blancs apparaîssent<br>sur l'écran.       | <ul> <li>Il y a des millions de micro-transisteurs dans cet écran LCD. Il ets normal<br/>que quelques transisteurs soit endommagés et produisent des points.<br/>Ceci est normal et n'indique pas un problème.</li> </ul> |
| Aucun son audio.                                                                | Vérifiez si le volume est réglé sur 0, consultez Muet en page 16.                                                                                                    |
|                                                                                 | <ul> <li>Vérifier si le réglage PARAMÈTRE AUDIO &gt; AUDIO est sur ARRÊT<br/>(consultez la page 16).</li> </ul>                                                                                                    |
|                                                                                 | Avec une source VGA ou DVI, 'vérifiez les réglages audio de l'ordinateur.                                                                                                    |
|                                                                                 | <ul> <li>Pour l'entrée HDMI ou DP, sélectionnez la source d'entrée audio<br/>correcte, consultez la page 32.</li> </ul>                                                                                                   |
| Impossible de régler le rétroéclairage.                                         | <ul> <li>La fonction Eco Smart est activée. Réglez le paramètre ECO SMART &gt;<br/>ACTIVER sur ARRÊT afin de désactiver la fonction Eco Smart, consultez<br/>la page 35.</li> </ul>                                       |
| L'image affichée semble déformée.                                               | Réglez le rapport L/H, consultez la page 29.                                                                                                    |
| De la buée s'est formée sur<br>la surface ou à l'intérieur de<br>l'écran LCD.   | <ul> <li>Cela se produit normalement lorsque l'écran LCD est déplacé d'un<br/>endroit froid à un endroit chaud. N'allumez pas l'écran LCD, attendez<br/>jusqu'à ce que la buée ait disparue.</li> </ul>                   |
| De la buée s'est formée sur<br>la surface de l'écran.                           | <ul> <li>Cela est à cause de conditions humides. Cela est normal. La buée<br/>disparaîtra après quelques jours ou lorsque le temps change</li> </ul>                                                                      |
| Des ombres, causées par<br>une image statique, restent<br>visibles sur l'écran. | <ul> <li>Eteignez l'écran LCD pendant les périodes prolongées d'inutilisation.</li> <li>Utilisez un économiseur d'écran ou une image noire et blanche pendant<br/>les périodes prolongées d'inutilisation.</li> </ul>     |

## ANNEXE

### 6.3 Transport de l'écran LCD

Pour transporter l'écran LCD, pour le faire réparer ou le déplacer par exemple, remettez-le dans sa boîte originale.

- 1 Placez les deux morceaux de mousse de protection de chaque coté de l'écran LCD.
- 2 Posez l'écran LCD dans la boîte.
- **3** Placez la boîte d'accessoires dans le compartiment prévu à cet effet (si nécessaire).
- 4 Fermez et scotchez la boîte.

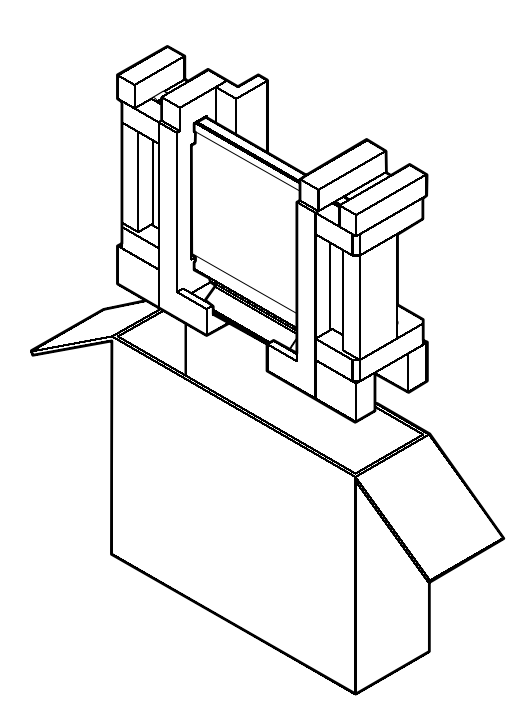

# **CHAPITRE 7 : SPÉCIFICATIONS**

## 7.1 Spécifications de l'écran

|                      |                     | HX-24E                                                |
|----------------------|---------------------|-------------------------------------------------------|
| Panel                | Panel Type          | LED-Backlit TFT LCD (VA Technology)                   |
|                      | Panel Size          | 23.6"                                                 |
|                      | Max. Resolution     | FHD 1920 x 1080                                       |
|                      | Pixel Pitch         | 0.272 mm                                              |
|                      | Brightness          | 250 cd/m <sup>2</sup>                                 |
|                      | Contrast Ratio      | 20,000,000:1 (DCR)                                    |
|                      | Viewing Angle (H/V) | 178°/178°                                             |
|                      | Display Colour      | 16.7M                                                 |
|                      | Response Time       | 5 ms                                                  |
|                      | Surface Treatment   | Anti-Glare Treatment (Haze 25%), 3H Hard Coating      |
| Frequency (H/V)      | H Freq.             | 24 kHz-83 kHz                                         |
|                      | V Freq.             | 50 Hz-75 Hz                                           |
| Input                | SDI                 | BNC x 1                                               |
|                      | DisplayPort         | x 1                                                   |
|                      | HDMI                | 1.4 x 1                                               |
|                      | DVI                 | 24-Pin DVI-D                                          |
|                      | VGA                 | 15-Pin D-Sub x 1                                      |
|                      | Composite (CVBS)    | BNC x 1                                               |
| Output               | SDI                 | BNC x 1                                               |
|                      | Composite (CVBS)    | BNC x 1                                               |
| External Control     | RS232 In            | 2.5 mm Phone Jack                                     |
| Other Connectivity   | USB                 | 2.0 x 1 (Service Port)                                |
| Audio                | Audio In            | Stereo Audio Jack (3.5 mm)<br>Stereo Audio Jack (RCA) |
|                      | Internal Speakers   | 2W x 2                                                |
| SDI Format           | 3G-SDI (SMPTE 424M) | 1080p @50/60fps                                       |
|                      | HD-SDI (SMPTE 292M) | 720p @25/30/50/60fps, 1080p @24/25/30/50/60fps        |
|                      |                     | 1080i @50/60fps                                       |
|                      | SD-SDI (SMPTE 259M) | 480i @60fps, 576i @50fps                              |
| Power                | Power Supply        | External                                              |
|                      | Power Requirements  | DC 12V, 2.5A                                          |
|                      | On Mode             | 22W (On)                                              |
|                      | Stand-by Mode       | < 0.5W                                                |
|                      | Off Mode            | < 0.5W                                                |
| Glass                | Thickness           | 3.0 mm (0.12")                                        |
|                      | Reflection Rate     | < 1%                                                  |
|                      | Transmission Rate   | > 97%                                                 |
|                      | Hardness            | > 9H                                                  |
| Operating Conditions | Temperature         | 0°C-40°C (32°F-104°F)                                 |
|                      | Humidity            | 10%-90% (non-condensing)                              |
| Storage Conditions   | Temperature         | -20°C-60°C (-4°F-140°F)                               |
|                      | Humidity            | 5%-95% (non-condensing)                               |

## **SPÉCIFICATIONS**

|            |                               | HX-24E                                          |
|------------|-------------------------------|-------------------------------------------------|
| Mounting   | VESA FPMPMI                   | Yes (100 x 100 mm & 75 x 75 mm)                 |
| Stand      | Tilt                          | 0° to 15°                                       |
| Security   | Kensington Security Slot      | Yes                                             |
| Dimensions | Product with Base (W x H x D) | 562.4 x 396.8 x 155.0 mm (22.1" x 15.6" x 6.1") |
|            | Product w/o Base (W x H x D)  | 562.4 x 352.6 x 56.2 mm (22.1" x 13.9" x 2.2")  |
|            | Packaging (W x H x D)         | 662.0 x 511.0 x 210.0 mm (26.0" x 20.1" x 8.3") |
| Weight     | Product w/o Base              | 7.3 kg (16.0 lb)                                |
|            | Product with Base             | 7.9 kg (17.4 lb)                                |
|            | Packaging                     | 9.9 kg (21.8 lb)                                |

#### Remarque :

• Toutes les spécifications sont sujettes à modification sans préavis.

### 7.2 Dimensions de l'écran

#### 7.2.1 Dimensions du HX-24E

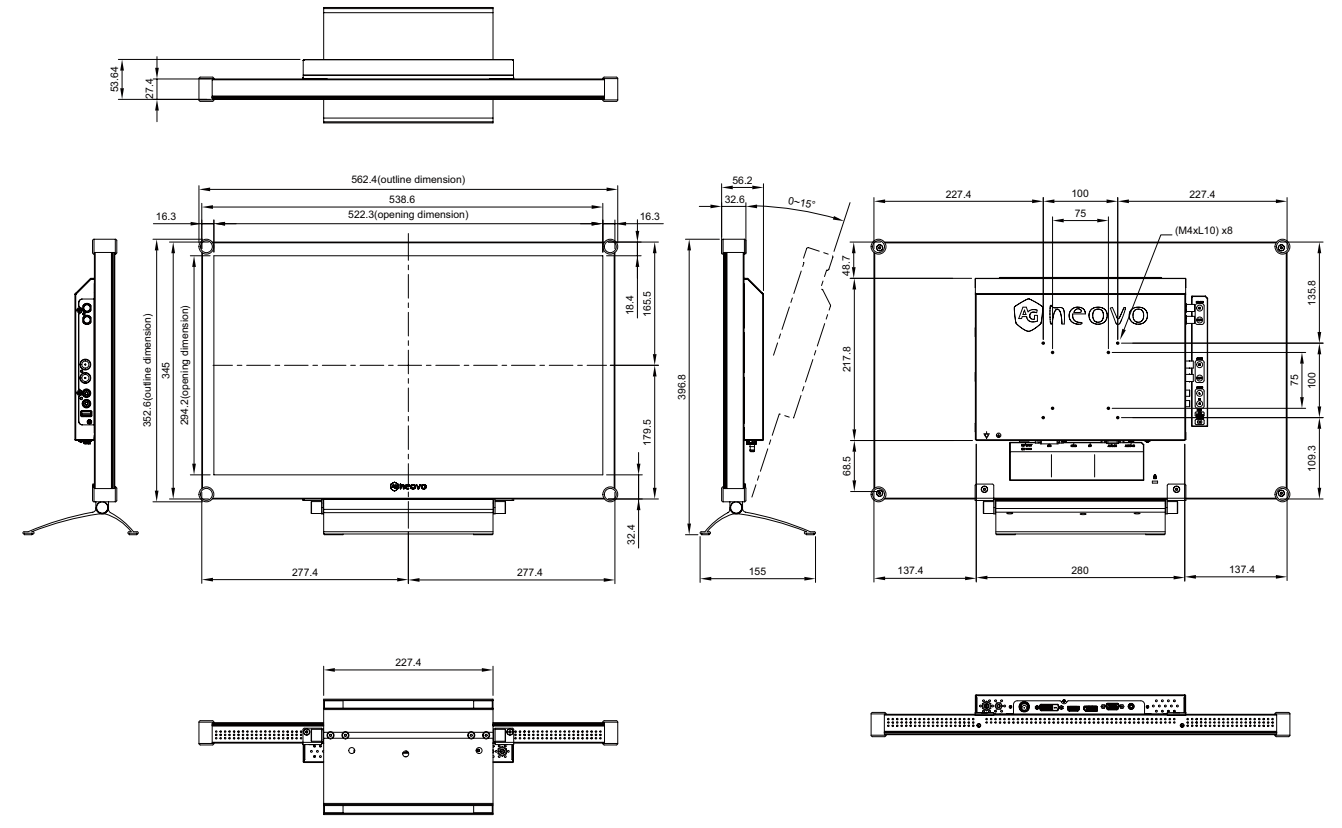

#### AG Neovo

Company Address: 5F-1, No. 3-1, Park Street, Nangang District, Taipei, 11503, Taiwan.

Copyright  $\ensuremath{\mathbb{C}}$  2019 AG Neovo. All rights reserved.